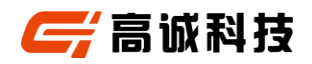

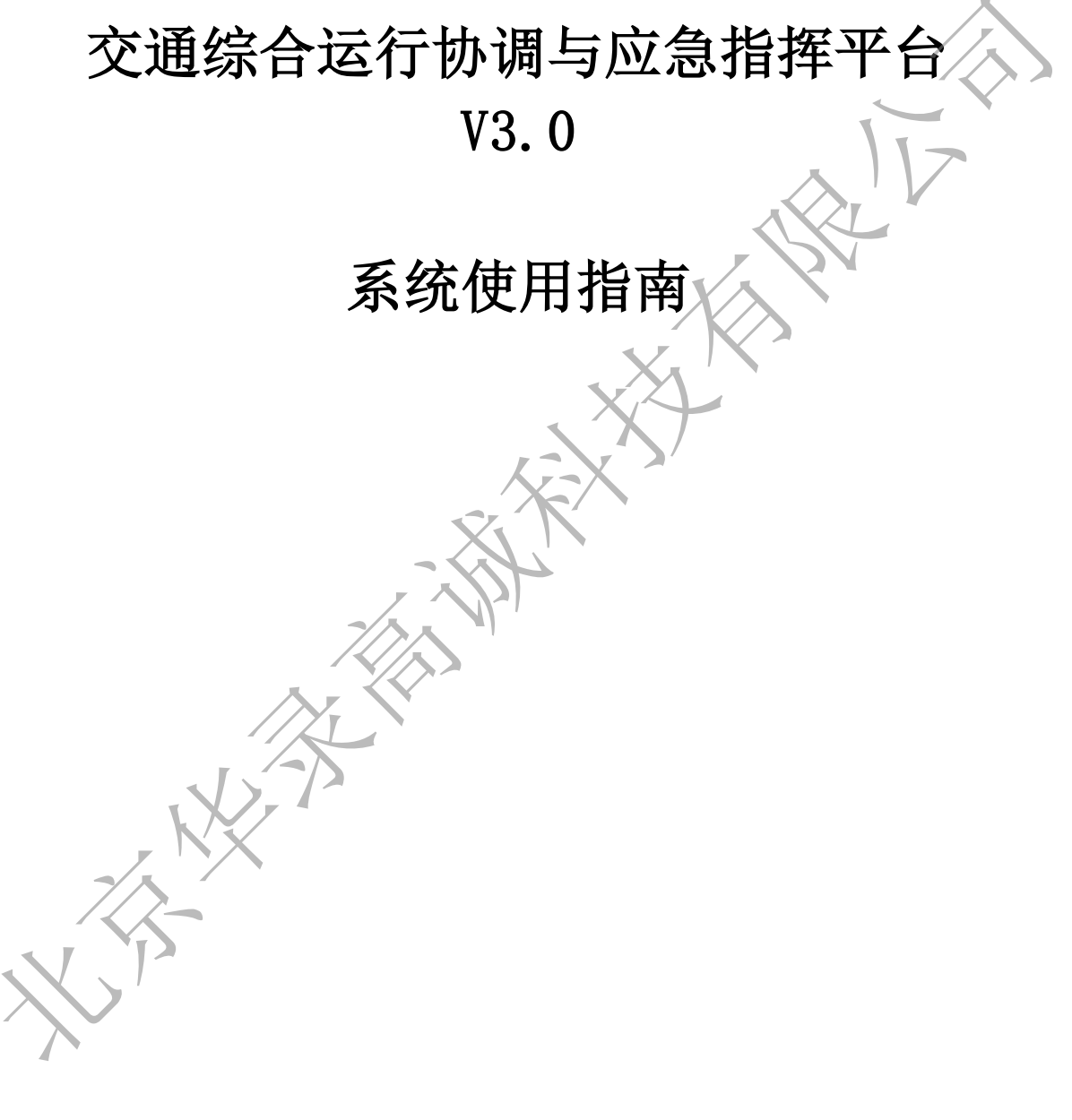

北京华录高诚科技有限公司

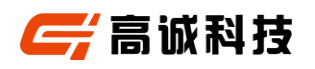

### 文档修订记录

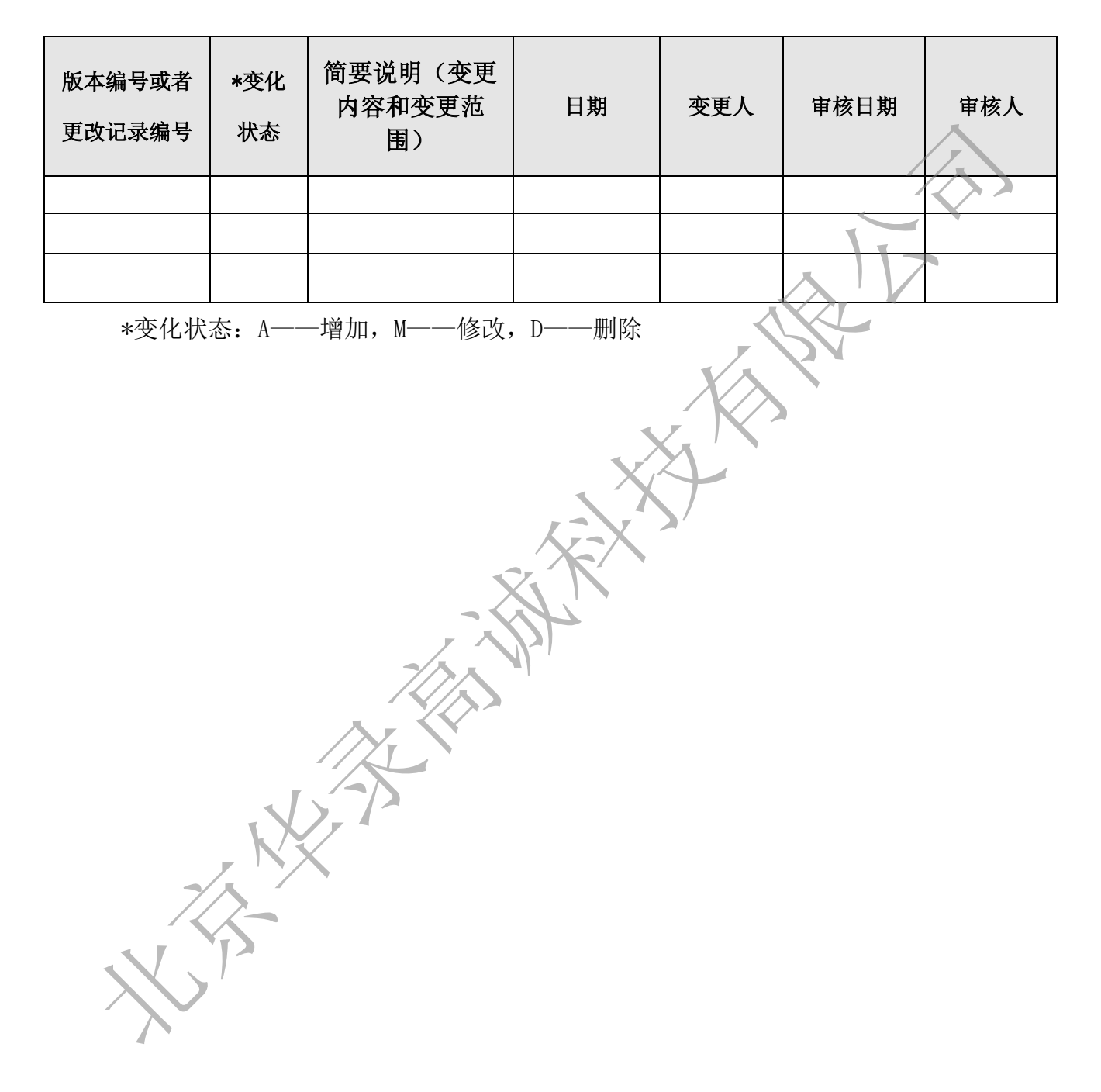

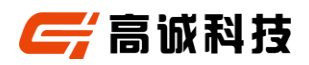

| 1.1 登      | 录             |                   |
|------------|---------------|-------------------|
|            |               | $\langle \rangle$ |
| 1.2 综      | 合交通运行监测与预警子系统 | 5                 |
| 1.2.1 城市路  | 网运行监测         | 5                 |
| 1.2.1.1    | 总体监测          | 5                 |
| 1.2.1.2    | 路网指数监测        | 6                 |
| 1.2.1.3    | 运行速度监测        | 7                 |
| 1.2.1.4    | 拥堵路段分析        | 7                 |
| 1.2.2 地面公: | 交运行监测         | 8                 |
| 1.2.2.1    | 总体监测          | 8                 |
| 1.2.2.2    | 运力监测          | 9                 |
| 1.2.2.3    | 运量监测          | 9                 |
| 1.2.2.4    | 运送速度监测        |                   |
| 1.2.2.5    | 正点率监测         | 11                |
| 1.2.3 出租车  | 辆运行监测         | 11                |
| 1.2.3.1    | 总体监测          | 11                |
| 1.2.3.2    | 运力监测          |                   |
| 1.2.3.3    | 轨迹监测          |                   |
| 1.2.3.4    | 出租汽车运力供需分析    | 14                |
| 1.2.4 长途客  | 运运行监测         | 15                |
| 1.2.4.1    | 总体监测          | 15                |
| 1, 2, 4, 2 | 长途客运运力监测      | 16                |
| 1.2.4.3    | 长途客运运营情况统计    | 16                |
| 1.2.5 高速公司 | 路运行监测         | 17                |
| 1.2.5.1    | 总体监测          | 17                |
| 1. 2. 5. 2 | 路网监测          |                   |
| 1.2.5.3    | 交通量监测         |                   |
| 1.2.5.4    | 节点监测          | 20                |
| 1.2.6 普通公司 | 路运行监测         | 21                |
| 1. 2. 6. 1 | 总体监测          | 21                |
| 1.2.6.2    | 路网监测          | 21                |
| 1.2.6.3    | 区域监测          | 23                |
| 1.2.6.4    | 断面交通量监测       |                   |

# 目录

X

| 1.2.7 | 危险品运输运行监测 | ] |
|-------|-----------|---|
| 1.2.  | 7.1 总体监测  |   |
| 1.2.  | 7.2 轨迹监测  |   |
| 1.2.  | 7.3 路径监测  |   |
| 1.2.  | 7.4 入网车辆  |   |
| 1.2.  | 7.5 上线车辆  |   |
| 1.2.  | 7.6 预警分析  |   |
|       |           |   |

| 1.3 报告自动生成与报送子       | 系统 |
|----------------------|----|
| 131 数据监测             |    |
| 1.3.2         周报报告编制 |    |
| 1.3.2.1 新增周报         |    |

# 1.4 综合交通运行协调指挥子系统..... .....29

| 1.4.1 应急值 | 直守            |  |
|-----------|---------------|--|
| 1.4.1.1   | 首页            |  |
| 1.4.1.2   | 日常监测事件归档      |  |
| 1.4.1.3   | 应急事件归档        |  |
| 1.4.2 应急资 | 资源管理          |  |
| 1.4.2.1   | 应急物资管理        |  |
| 1.4.3 信息资 | 资源管理          |  |
| 1.4.3.1   | 预案管理          |  |
|           | $\lambda_{r}$ |  |

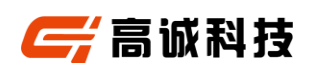

# 1.1 登录

用户从云市场购买产品后,可进入 TOCC 系统登录页面。如果登录登录失败,请确认用户名密码是否正确,或者点击"忘记密码",找回密码。

|                                          | ₩ HUAWEI <b> </b> |
|------------------------------------------|-------------------|
|                                          | huawei            |
| ſ. I I I I I I I I I I I I I I I I I I I | <u>●</u> 验证码      |
|                                          | 登录 (1946人中学研究内容)  |
| - THE ALL A                              |                   |

- 1.2 综合交通运行监测与预警子系统
- 1.2.1城市路网运行监测
- 1.2.1.1 总体监测

### 操作步骤

步骤1进入综合交通运行监测与预警子系统页面。

步骤2点击顶部导航栏的"城市路网运行监测"。

步骤3 在总体监测页面,可查看总体监测的各项指标情况。

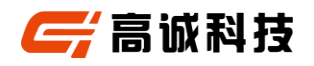

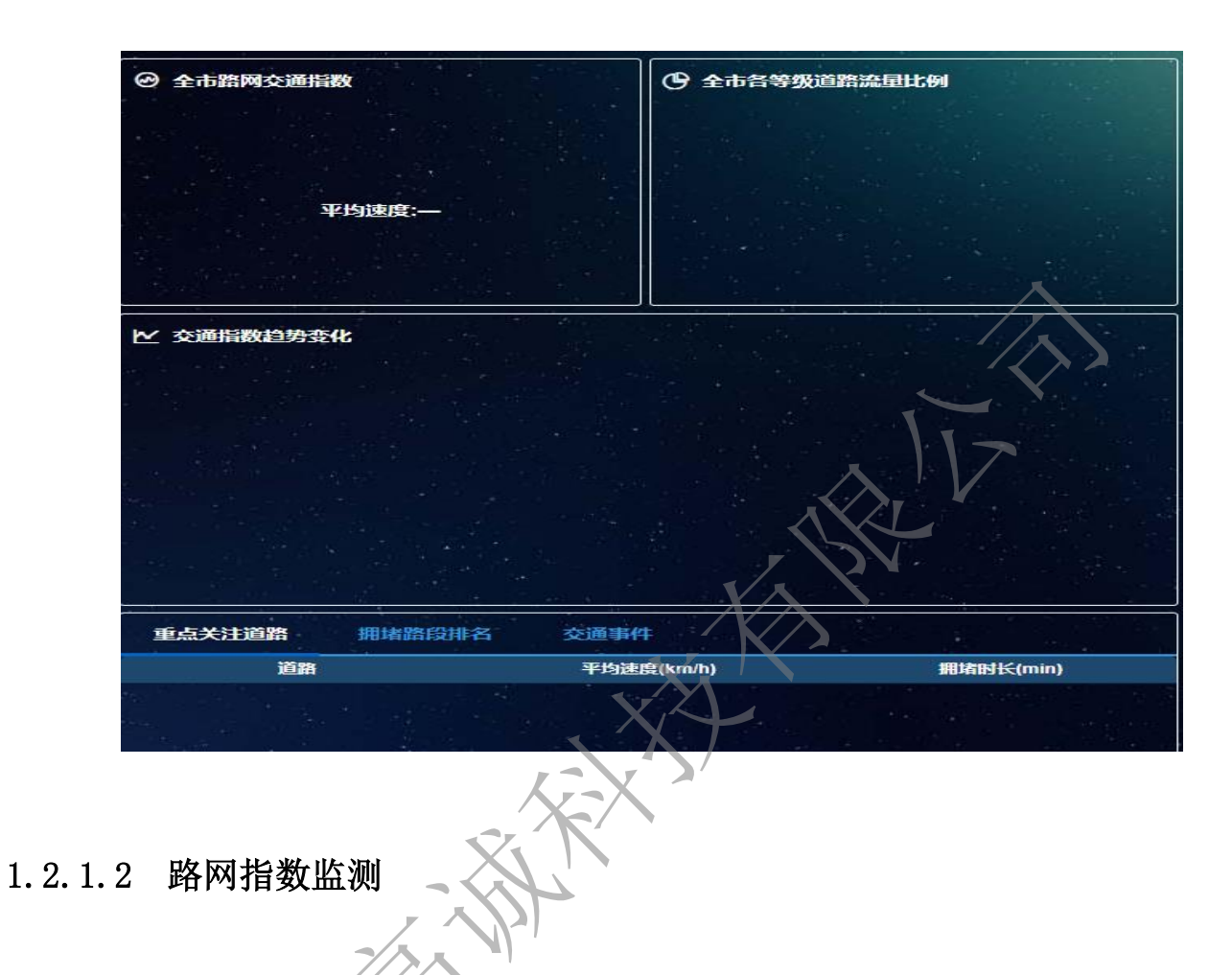

### 操作步骤

步骤1 进入综合交通运行监测与预警子系统页面。

步骤2 点击顶部导航栏的"城市路网运行监测">"路网指数"。

步骤3 在路网指数页面,可以根据日期及时段类型查看相关的交通指数。

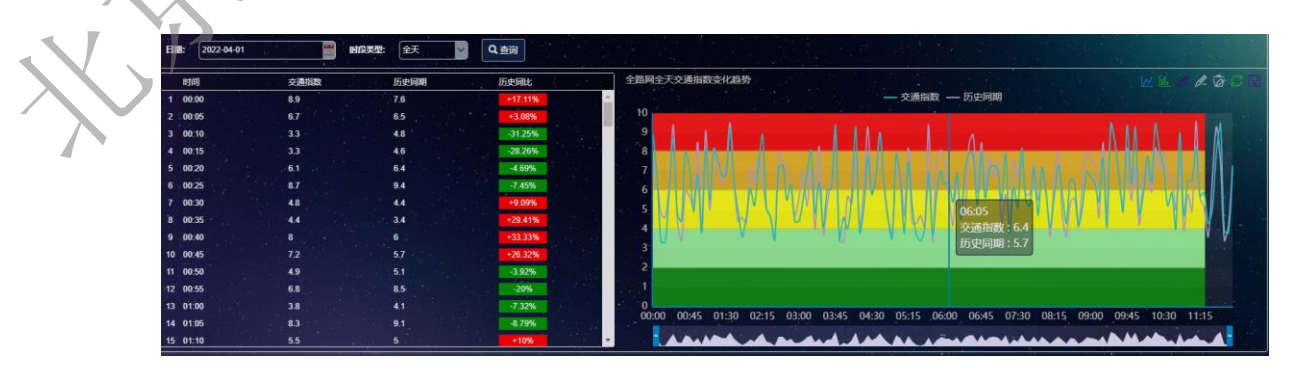

并 高诚科技

## 1.2.1.3 运行速度监测

### 操作步骤

- 步骤1 进入综合交通运行监测与预警子系统页面。
- 步骤2 点击顶部导航栏的"城市路网运行监测">"运行速度监测"。
- 步骤3 在运行速度监测页面,可以根据日期及时段类型查看车辆的运行

速度。 IIII: 7022441 📓 HISKE (获 📓 Q.ma

54.0

56.0

56.0

1.2.1.4 拥堵路段分析

操作步骤

步骤1 进入综合交通运行监测与预警子系统页面。

步骤2 点击顶部导航栏的"城市路网运行监测">"日常发拥堵路段"。

步骤3 在日常发拥堵路段页面,可以根据日期查看交通拥堵路段实况。

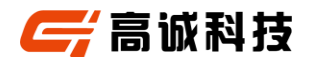

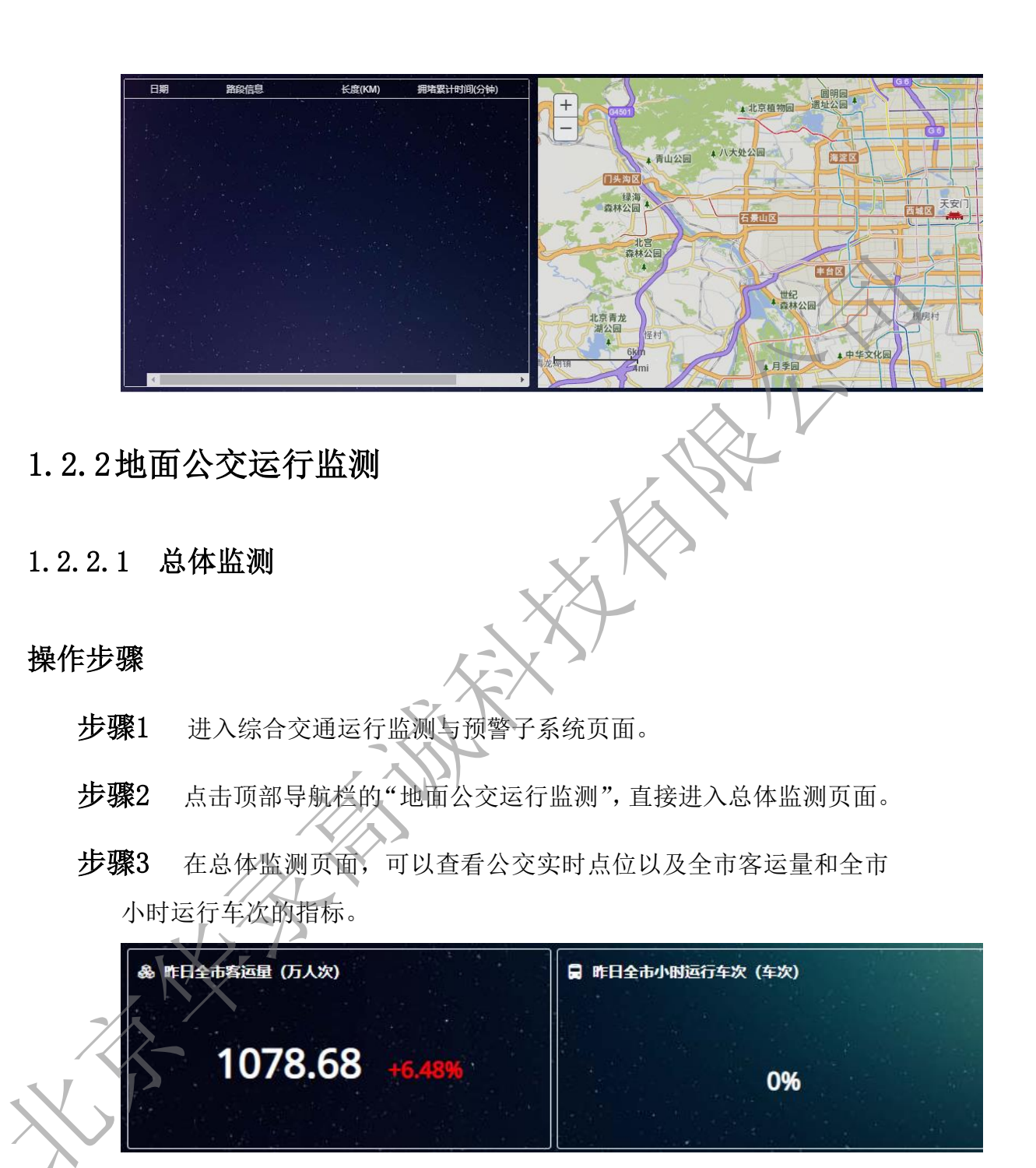

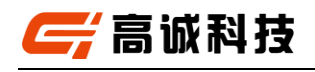

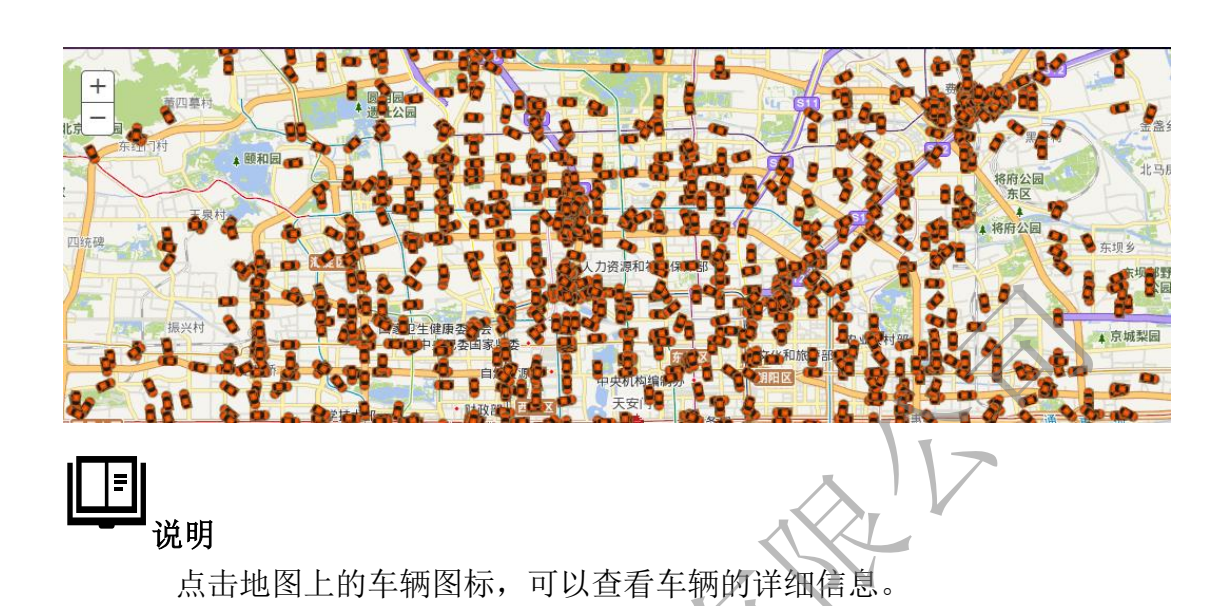

- 1.2.2.2 运力监测
- 操作步骤
  - 步骤1 进入综合交通运行监测与预警子系统页面。
  - 步骤2 点击顶部导航栏的"地面公交运行监测">"运力监测"。
  - **步骤3** 在运力监测页面,可以根据日期、时间粒度和查询类型、公交公司 进行查询不同条件下的运力情况。

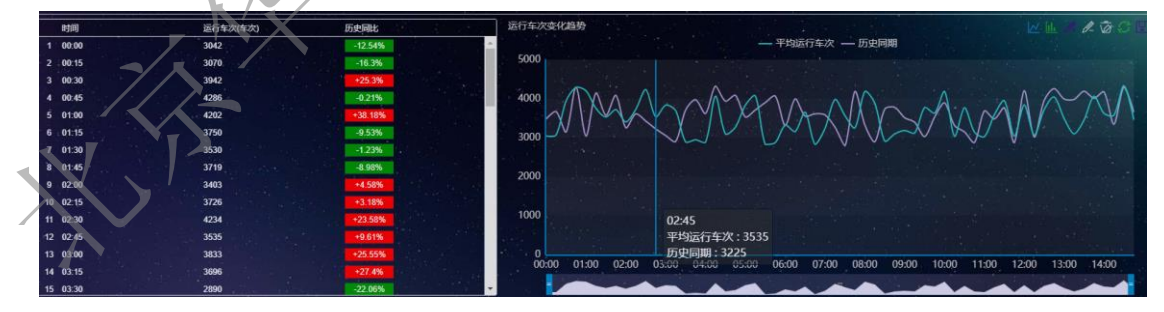

1.2.2.3 运量监测

🖌 高诚科技

- 步骤1 进入综合交通运行监测与预警子系统页面。
- 步骤2 点击顶部导航栏的"地面公交运行监测">"运量监测"。
- 步骤3 在运量监测页面,可以根据日期、时间粒度和查询类型、公交公司、

刷卡类型进行查询不同条件下的运量情况。

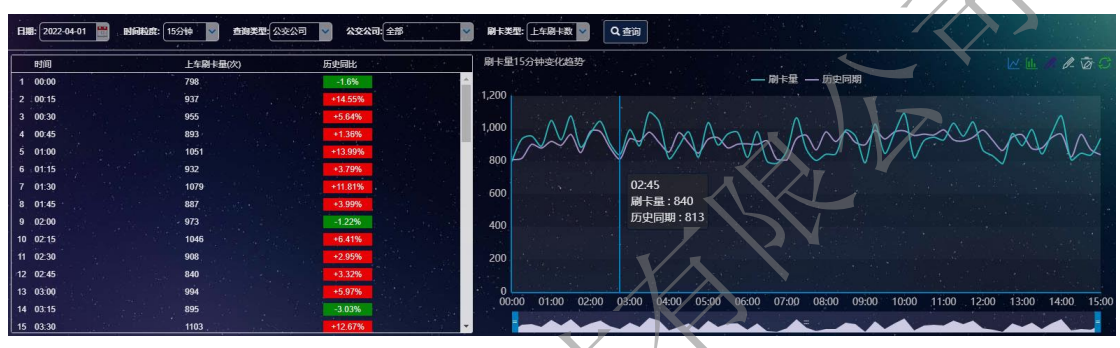

1.2.2.4 运送速度监测

- 步骤1 进入综合交通运行监测与预警子系统页面。
- 步骤2 点击顶部导航栏的"地面公交运行监测">"运送速度监测"。
- **步骤3** 在运送速度监测页面,可以根据日期、时间粒度和区域进行查询不同条件下的运送速度情况。

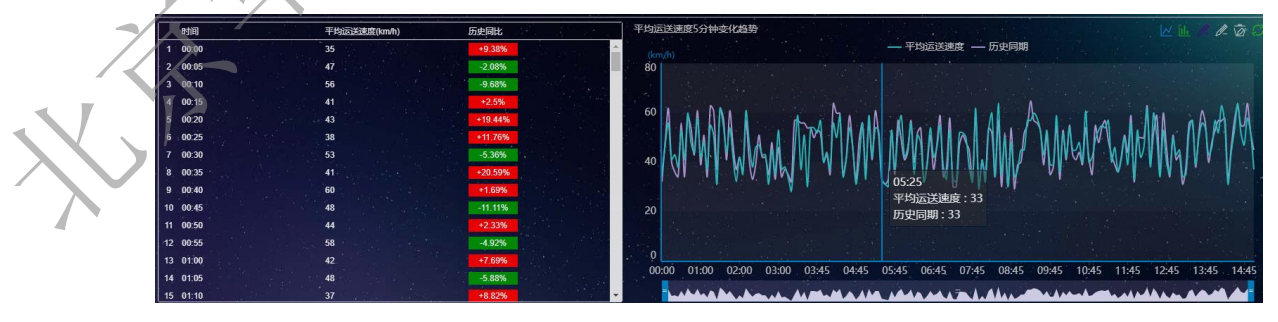

🧲 高诚科技

1.2.2.5 正点率监测

#### 操作步骤

- 步骤1 进入综合交通运行监测与预警子系统页面。
- 步骤2 点击顶部导航栏的"地面公交运行监测">"正点率监测"。
- **步骤3** 在正点率监测页面,可以根据日期、查询类型和公交公司进行查询 不同条件下的运送速度情况。

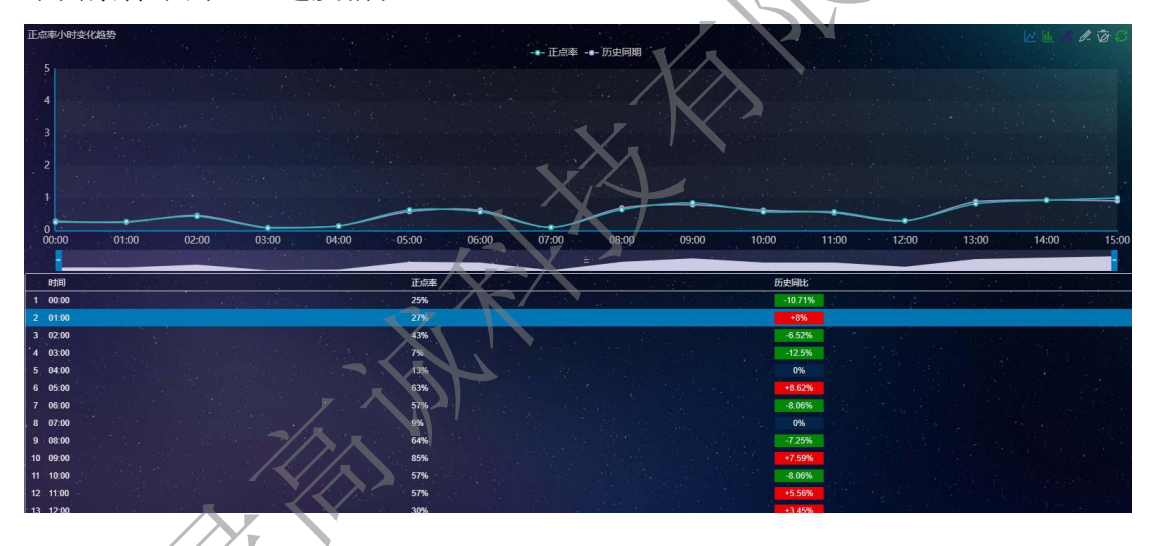

- 1.2.3出租车辆运行监测
- 1.2.3.1 总体监测

- 步骤1 进入综合交通运行监测与预警子系统页面。
- **步骤2** 点击顶部导航栏的"出租车辆运行监测",进入出租车车辆运行监测的总体监测页面。
- **步骤3** 在总体监测页面,可以查看出租汽车实时点位以及当前运营车辆数、全区出租汽车小时出车率和全区出租汽车运营情况的指标。

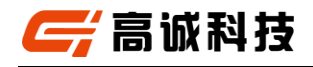

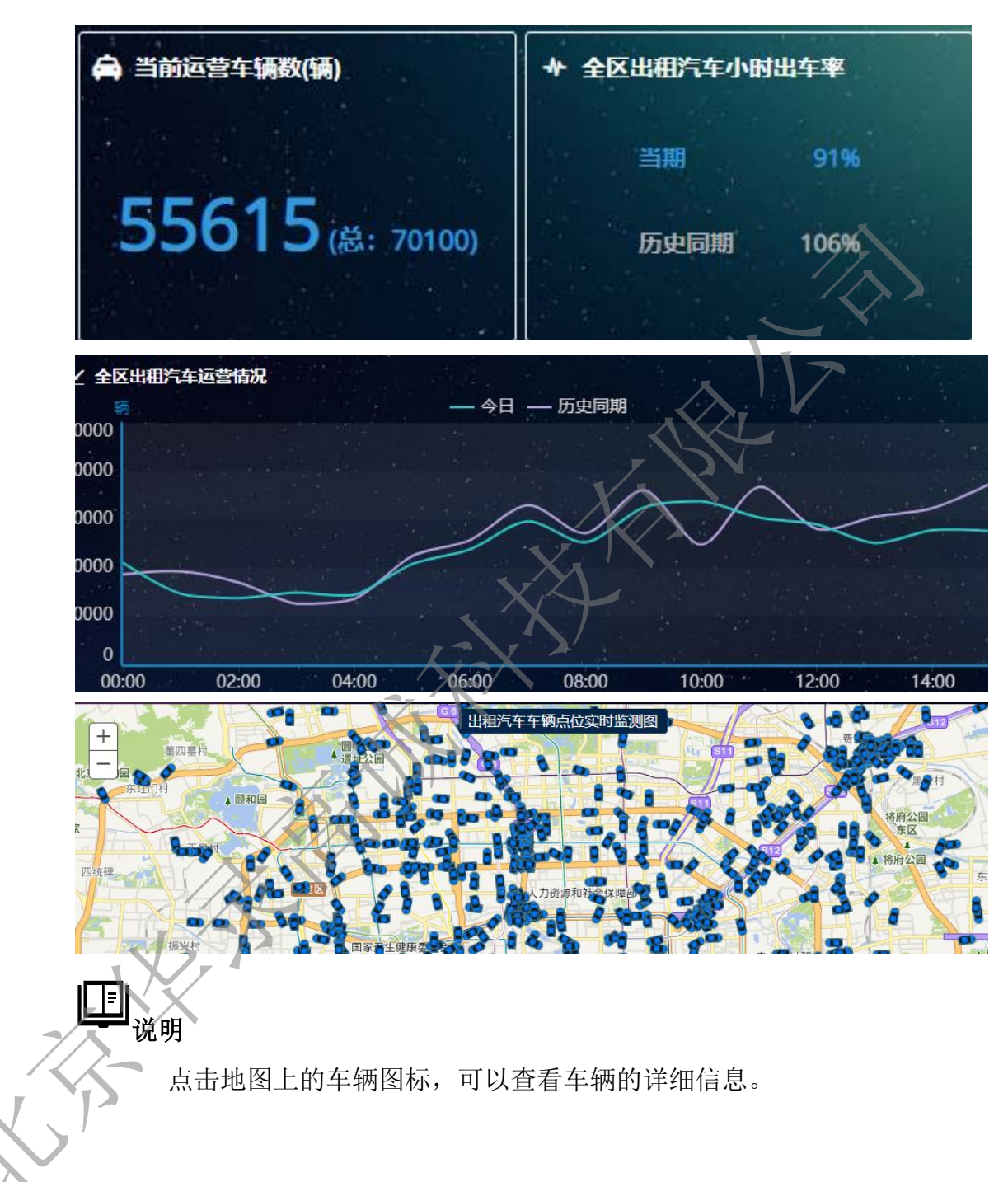

1.2.3.2 运力监测

- 步骤1 进入综合交通运行监测与预警子系统页面。
- 步骤2 点击顶部导航栏的"出租车辆运行监测">"运力监测"。

🗧 高诚科技

**步骤3** 在运力监测页面,可以根据日期、时间粒度、查询类型和出租车企业查看不同条件下的出租车运力情况。

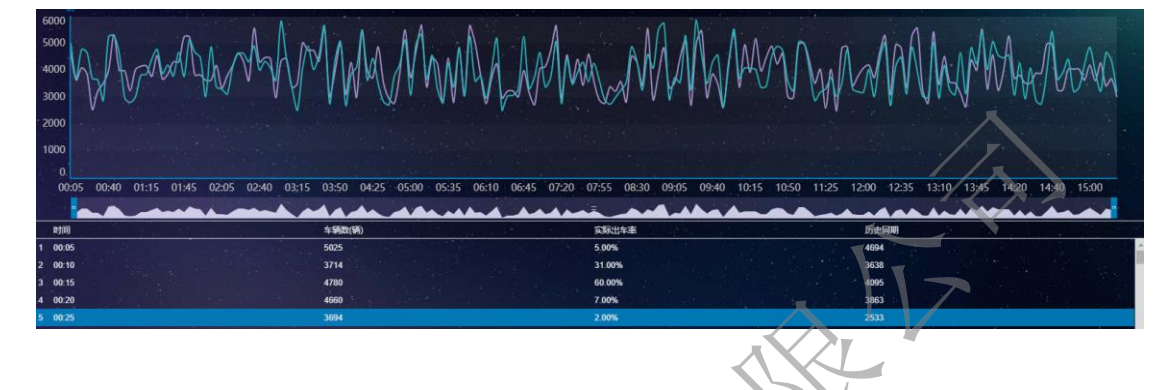

1.2.3.3 轨迹监测

操作步骤

- 步骤1 进入综合交通运行监测与预警子系统页面。
- 步骤2 点击顶部导航栏的"出租车辆运行监测">"轨迹监测"。
- 步骤3 在轨迹监测页面,可以在地图上查看出租车的运行轨迹。

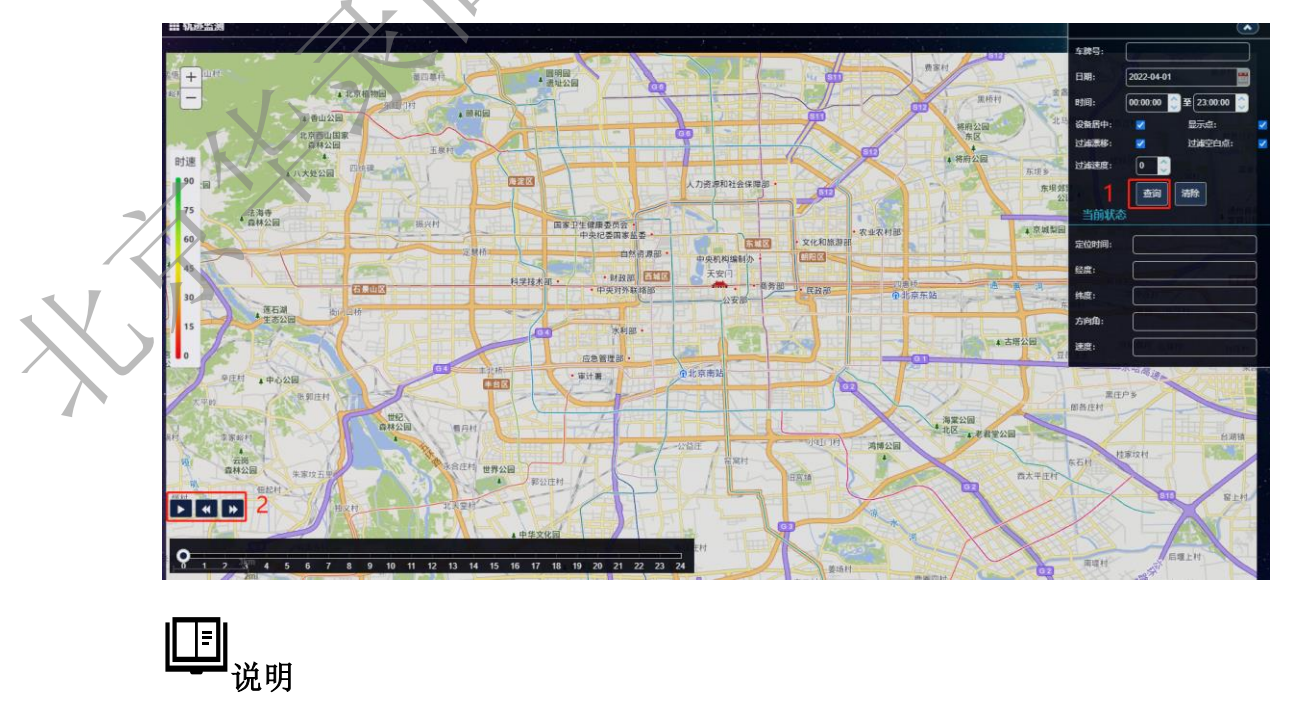

• 在图中1处,根据车牌号、日期和时间以及过滤速度等条件,

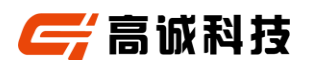

可以查询该出租车在地图上的运行轨迹。也清除运行轨迹。◆ 在图中 2 处,可以重复、暂停、快速和慢速播放出租车运行轨迹。

1.2.3.4 出租汽车运力供需分析

运营车辆

操作步骤

- 步骤1 进入综合交通运行监测与预警子系统页面
- **步骤2** 点击顶部导航栏的"出租车辆运行监测">"出租汽车运力供需分析">"运营车辆"。
- 步骤3 在运营车辆页面,可以运营车辆的指标。

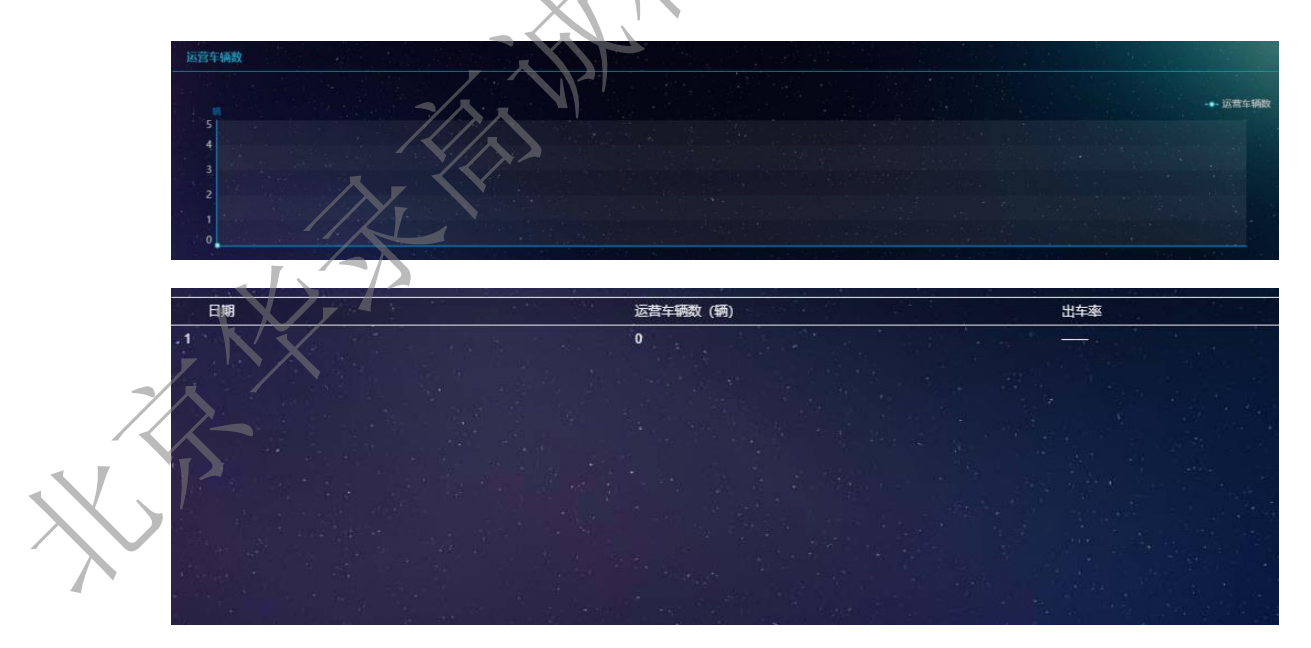

### 出车率

操作步骤

步骤1 进入综合交通运行监测与预警子系统页面。

- **步骤2** 点击顶部导航栏的"出租车辆运行监测">"出租汽车运力供需分析">"出车率"。
- 步骤3 在出车率页面,可以出车率的指标。

- 1.2.4长途客运运行监测
- 1.2.4.1 总体监测
- 操作步骤
  - 步骤1 进入综合交通运行监测与预警子系统页面。
  - **步骤2** 点击顶部导航栏的"长途客运运行监测",进入长途客运运行监测的总体监测页面。
  - **步骤3** 在总体监测页面,可以查看长途客运车辆实时点位以及今日累计 客运量、今日累计发车班次、客运量小时变化趋势、发班数变化趋势和 客运站客运量等指标。

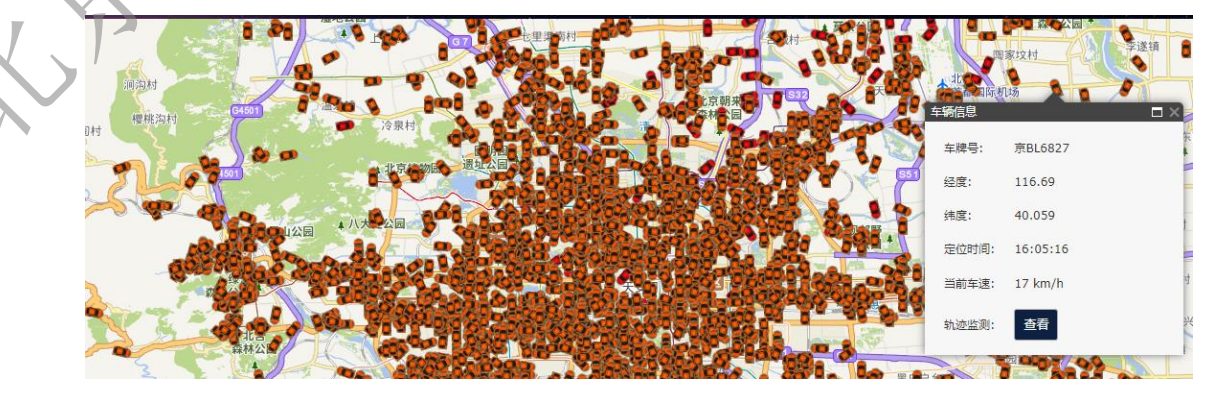

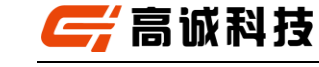

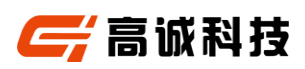

II <sub>说明</sub>

点击地图上的车辆图标,可以查看车辆的详细信息。

1.2.4.2 长途客运运力监测

### 操作步骤

- 步骤1 进入综合交通运行监测与预警子系统页面。
- 步骤2 点击顶部导航栏的"长途客运运行监测">"长途客运运力监测"。
- **步骤3** 在长途客运运力监测页面,可以查看长途客运客运量小时变化指标。

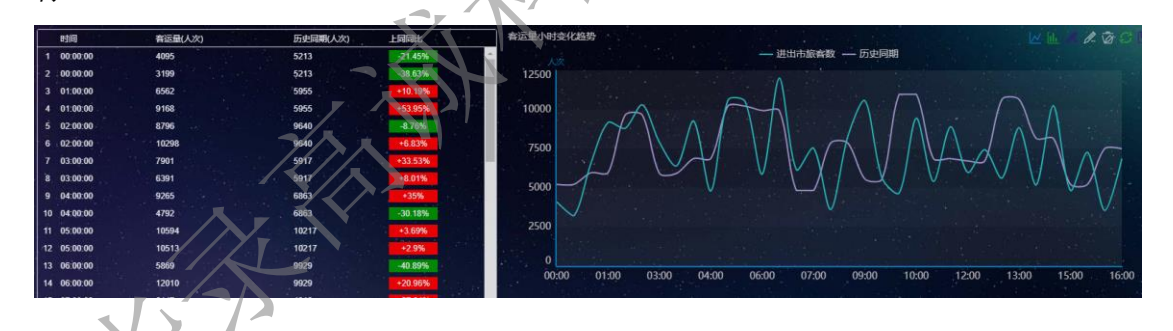

1.2.4.3 长途客运运营情况统计

- 步骤1 进入综合交通运行监测与预警子系统页面。
  - **步骤2** 点击顶部导航栏的"长途客运运行监测">"长途客运运营情况统计"。
  - 步骤3 在长途客运运营情况统计页面,可以查看长途客运运营班次指标。

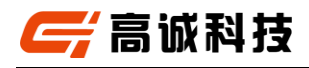

| EIN: 2022-04-01 |          | <b>客运站:</b> | ~       |                                                                                                    |
|-----------------|----------|-------------|---------|----------------------------------------------------------------------------------------------------|
| 时间              | 计划发班数(班) | 实际发班数(研)    | 班次兑现率   | 计划发班数与实际发班数划比                                                                                                |
| 1 00:00:00      | 503      | 417         | 79.00%  |                                                                                                    |
| 2 01:00:00      | 563      | 392         | 93.00%  | 600                                                                                                    |
| 3 02:00:00      | 519      | 575         | 50.00%  |                                                                                                    |
| 4 03:00:00      | 404      | 433         | 110.00% |                                                                                                    |
| 5 04:00:00      | 589.     | 600         | 106.00% |                                                                                                    |
| 6 05:00:00      | 549      | 456         | 70.00%  |                                                                                                    |
| 7 05:00:00      | 455      | 409         | 72.00%  | 200                                                                                                    |
| 8 07:00:00      | 533      | 351         | 92.00%  | 11 月2010日 195                                                                                                |
| 9 08:00:00      | 559      | 472         | 67.00%  | 200 班次沿政主义 0.4                                                                                               |
| 10 09:00:00     | 406      | 562         | 105.00% |                                                                                                    |
| 11 10:00:00     | 587      | 379         | 57.00%  | 100                                                                                                    |
| 12 11:00:00     | 485      | 416         | 54.00%  | 경험 - 이번 전에서 그는 것은 전쟁이 - [영상 그 것이 다른 것은 다니 것이 지지? 이 지지 않는 것이 같이 않는 것이 없다. ~~~~~~~~~~~~~~~~~~~~~~~~~~~~~~~~~~~ |
| 13 12:00:00     | 432      | 360         | 78.00%  |                                                                                                    |
| 14 13:00:00     | 569      | 367         | 99.00%  | 0000 0100 0200 0300 0400 0500 0700 0800 0900 1000 1100 1200 1300 1400 1500 1600                              |
| 15 14:00:00     | 539      | 454         | 99.00%  |                                                                                                    |

- 1.2.5 高速公路运行监测
- 1.2.5.1 总体监测

- 步骤1 进入综合交通运行监测与预警子系统页面。
- **步骤2** 点击顶部导航栏的"高速公路运行监测",进入高速公路运行监测 的总体监测页面。
- **步骤3** 在总体监测页面,可以查看高速公路实时路况以及高速公路累计 交通量、高速公路小时交通量排名、高速公路小时交通量变化趋势和交 通事件等指标。

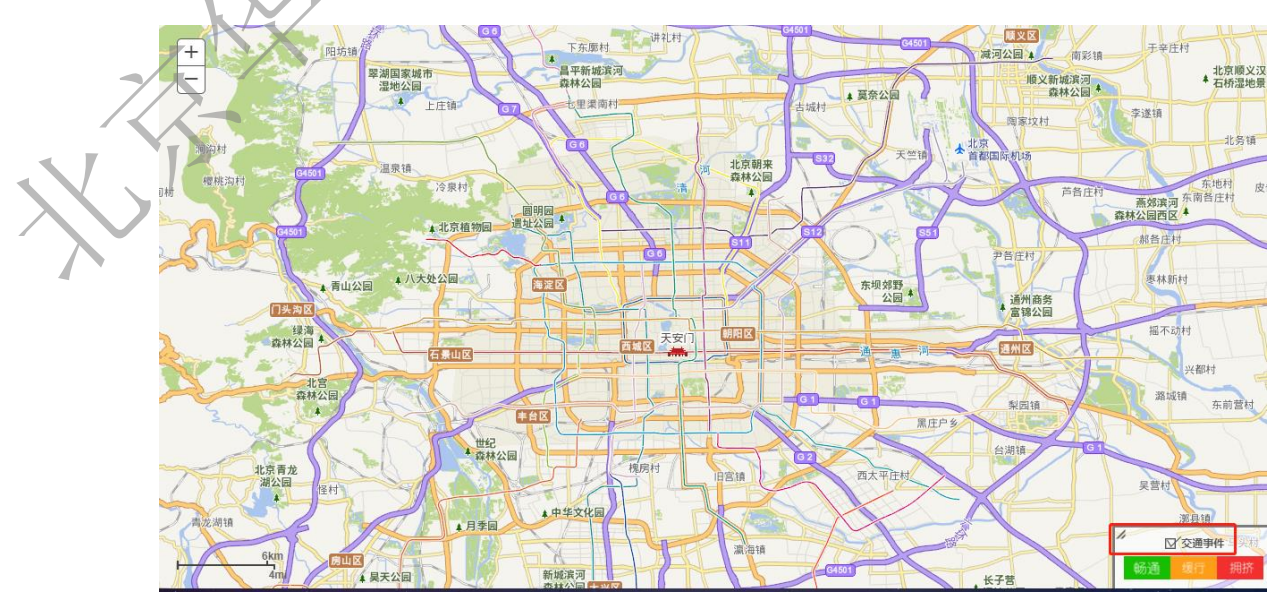

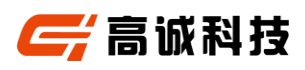

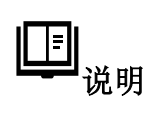

勾选图示上的交通事件,在地图上显示或不显示交通事件标注。

- 1.2.5.2 路网监测
- 出入口交通量
- 操作步骤
  - 步骤1 进入综合交通运行监测与预警子系统页面。
  - **步骤2** 点击顶部导航栏的"高速公路运行监测">"路网监测">"出入口 交通量"。
  - 步骤3 在出入口交通量页面,可以查看日出入口交通量指标。

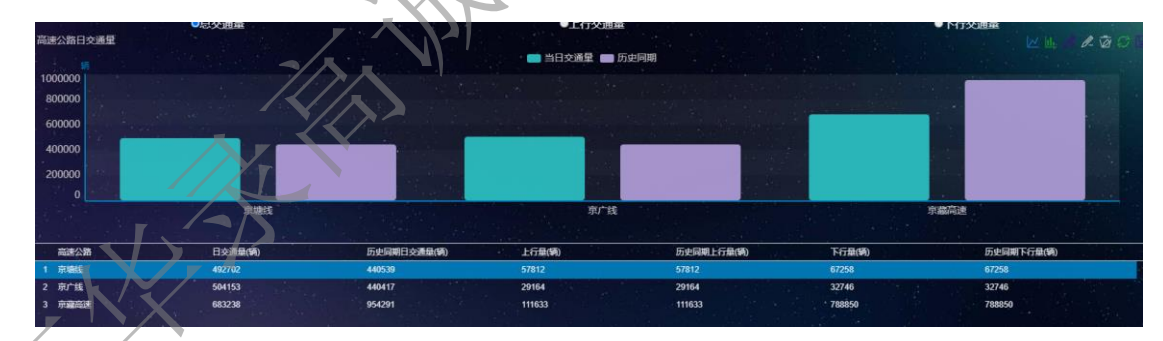

小时进出市交通量

- 步骤1 进入综合交通运行监测与预警子系统页面。
- **步骤2** 点击顶部导航栏的"高速公路运行监测">"路网监测">"小时进 出市交通量"。
- 步骤3 在小时进出市交通量页面,可以查看小时进出市交通量指标。

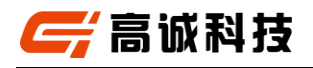

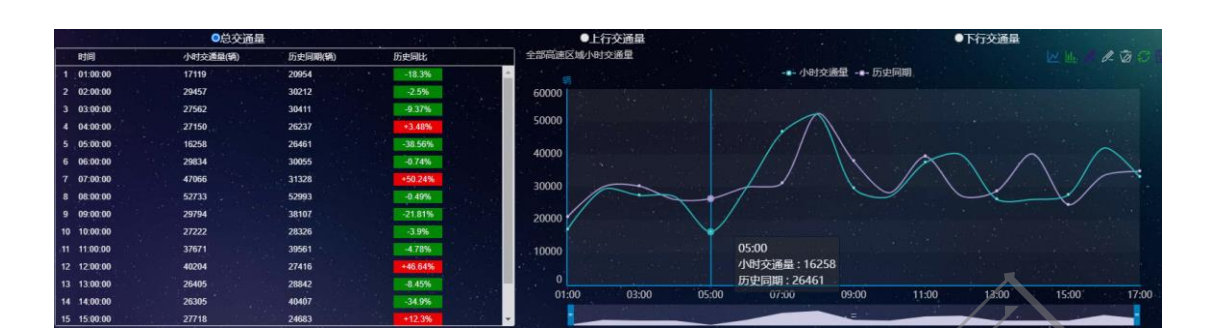

交通事件

操作步骤

- 步骤1 进入综合交通运行监测与预警子系统页面。
- **步骤2** 点击顶部导航栏的"高速公路运行监测">"路网监测">"交通事件"。
- 步骤3 在小时进出市交通量页面,展示所有的交通事件。

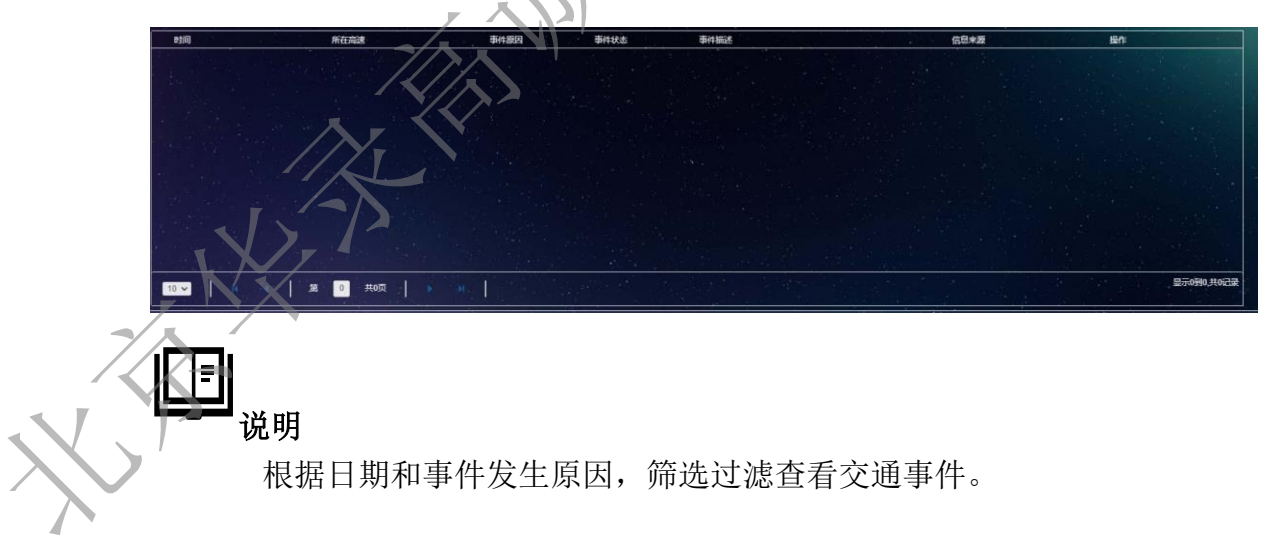

步骤4 点击交通事件的详情,可以查看交通事件的具体详细信息。

### 1.2.5.3 交通量监测

### 操作步骤

步骤1 进入综合交通运行监测与预警子系统页面。

🗧 高诚科技

步骤2 点击顶部导航栏的"高速公路运行监测">"交通量监测"。

步骤3 在交通量监测页面,查看高速公路道路日交通量的指标。

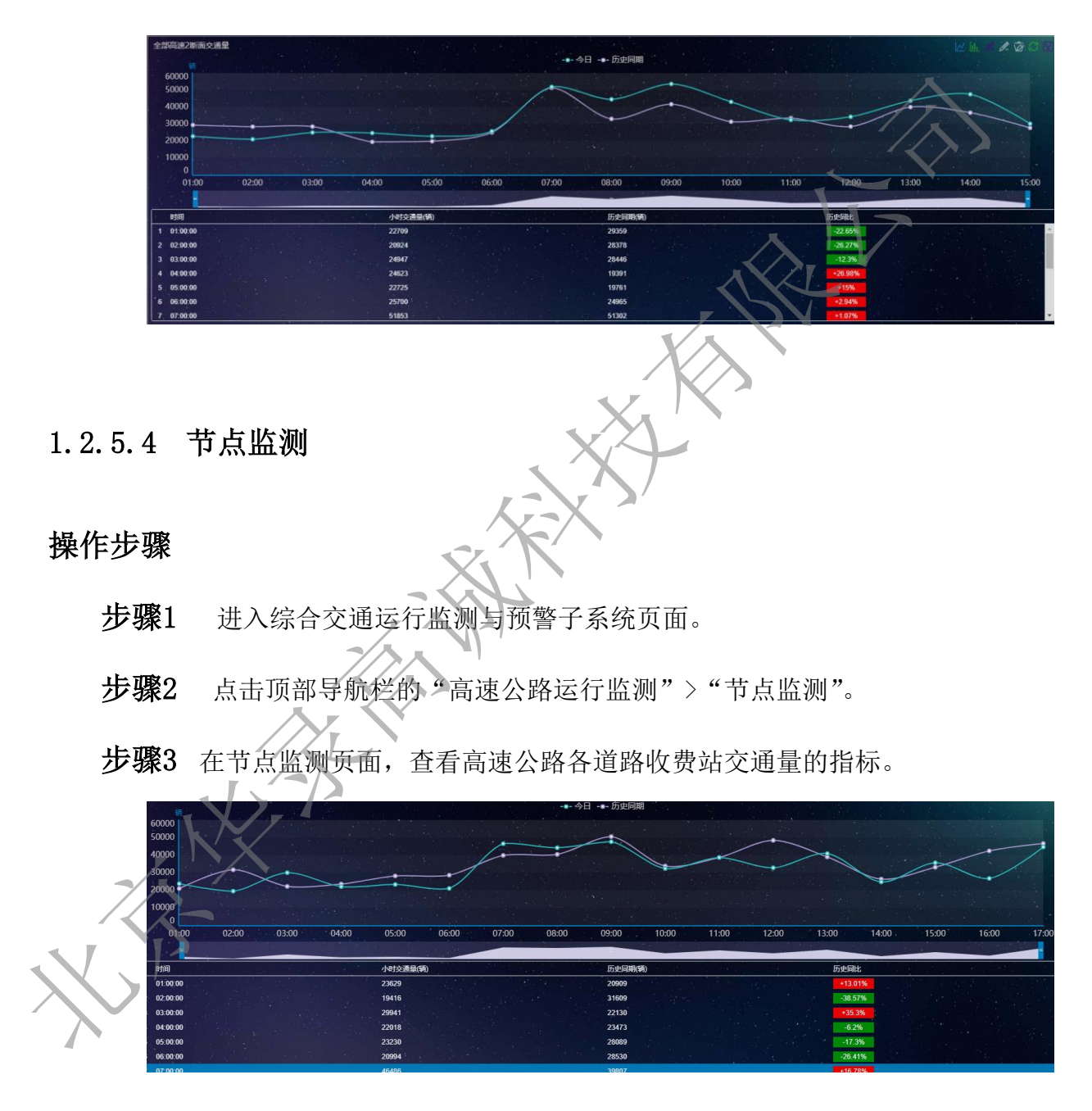

🗧 高诚科技

# 1.2.6普通公路运行监测

1.2.6.1 总体监测

操作步骤

- 步骤1 进入综合交通运行监测与预警子系统页面。
- **步骤2** 点击顶部导航栏的"普通公路运行监测",进入普通公路运行监测的总体监测页面。
- **步骤3** 在总体监测页面,可以查看当日累计观测交通量、当日进出市区交通量、小时观测交通量变化趋势和道路累积交通量排行等指标。

|              | 469.98 -0.02% | 470.74 -0.02% |
|--------------|---------------|---------------|
| ▶ 小时观测       | 财交通量变化趋势      |               |
| 万辆 5         | 一个日交通复        | * -■- 历史同期    |
| 4            |               |               |
| 3.           | 7/7/          |               |
| 2            |               |               |
| 1            |               |               |
| 0            |               |               |
|              |               |               |
|              |               |               |
| 山 道路累积       | ● 全部 ● 国道 ●   | 省道 ● 員道 5 通量  |
| G104         |               |               |
| / G102       |               |               |
| G106         |               |               |
| G103<br>G101 |               |               |
| G105         |               |               |
|              |               |               |

1.2.6.2 路网监测

### 日观测交通量

并 高诚科技

- 步骤1 进入综合交通运行监测与预警子系统页面。
- **步骤2** 点击顶部导航栏的"普通公路运行监测">"路网监测">"日观测 交通量"。
- 步骤3 在日观测交通量页面,可以查看日观测交通量指标。

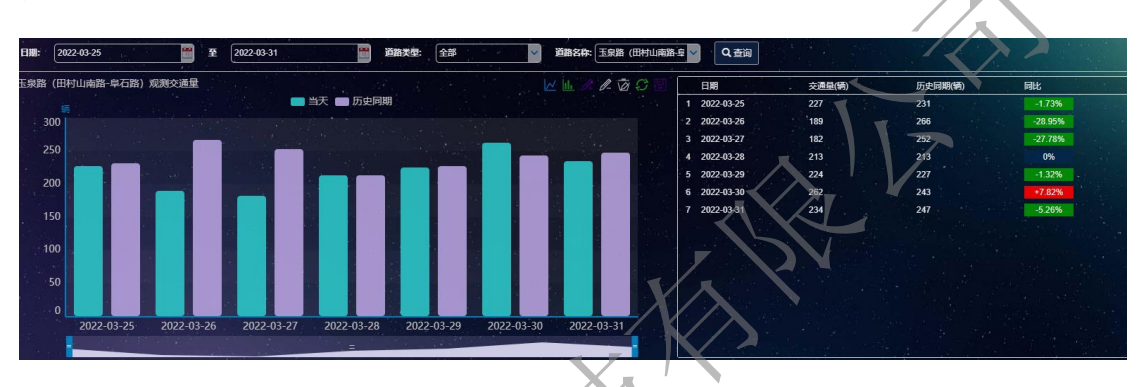

日进出市交通量

- 步骤1 进入综合交通运行监测与预警子系统页面。
- **步骤2** 点击顶部导航栏的"普通公路运行监测">"路网监测">"日进出 市交通量"。
- 步骤3 在日进出市交通量页面,可以查看日进出市交通量指标。

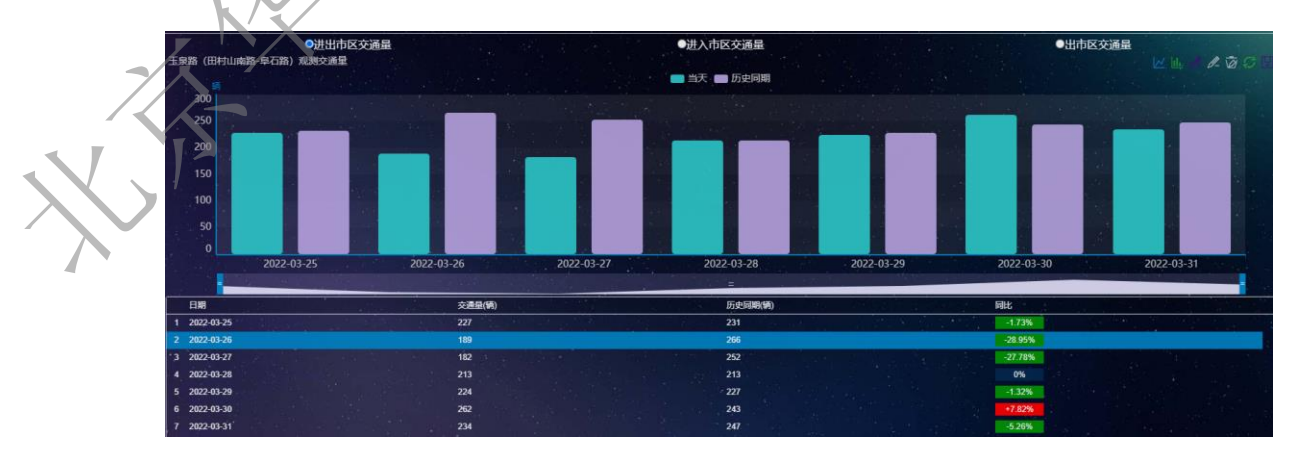

🗲 高诚科技

1.2.6.3 区域监测

### 操作步骤

- 步骤1 进入综合交通运行监测与预警子系统页面。
- **步骤2** 点击顶部导航栏的"普通公路运行监测">"道路监测">"进出市 区交通量"。
- 步骤3 在进出市区交通量页面,可以查看进出市区交通量指标。

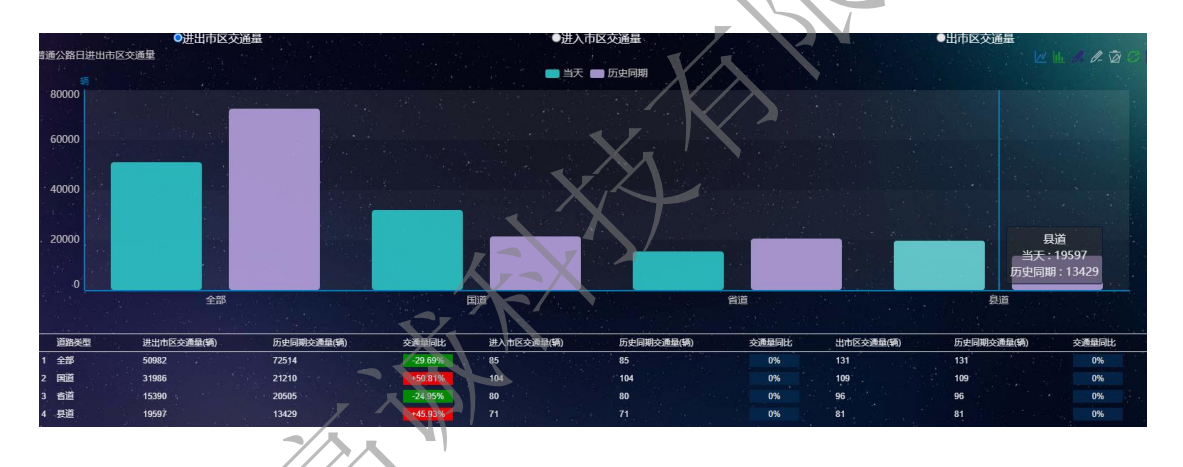

1.2.6.4 断面交通量监测

操作步骤

步骤1 进入综合交通运行监测与预警子系统页面。

**步骤2** 点击顶部导航栏的"普通公路运行监测">"断面交通量监测">"断面交通量"。

**步骤3** 在断面交通量页面,可以查看断面交通量指标。

| <b>道路找杂:</b> (555五环 (兩平軒·開盟) 【 <b>Q</b> 查询】 |              |   |   |   |
|---------------------------------------------|--------------|---|---|---|
| \$50-五环 (宛平桥-局博同桥) 检测器位置示意图                 |              |   |   |   |
|                                             | (            | • | • | • |
| S50-五环 (完平桥·同博同桥)                           |              |   |   |   |
| 检测器编码:1000000000000000000000000000000000000 | 5分钟车流量: 0.00 |   |   |   |

🖌 高诚科技

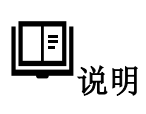

点击检测器位置示意图,可以查看不同桩号的车流量和平均车速。

1.2.7危险品运输运行监测

1.2.7.1 总体监测

操作步骤

- 步骤1 进入综合交通运行监测与预警子系统页面。
- **步骤2** 点击顶部导航栏的"危险品运输运行监测",进入危险品运输运行 监测的总体监测页面。
- **步骤3** 在总体监测页面,可以查看危险晶运输车辆实时点位及入网车辆 和当前上线车辆数的指标。

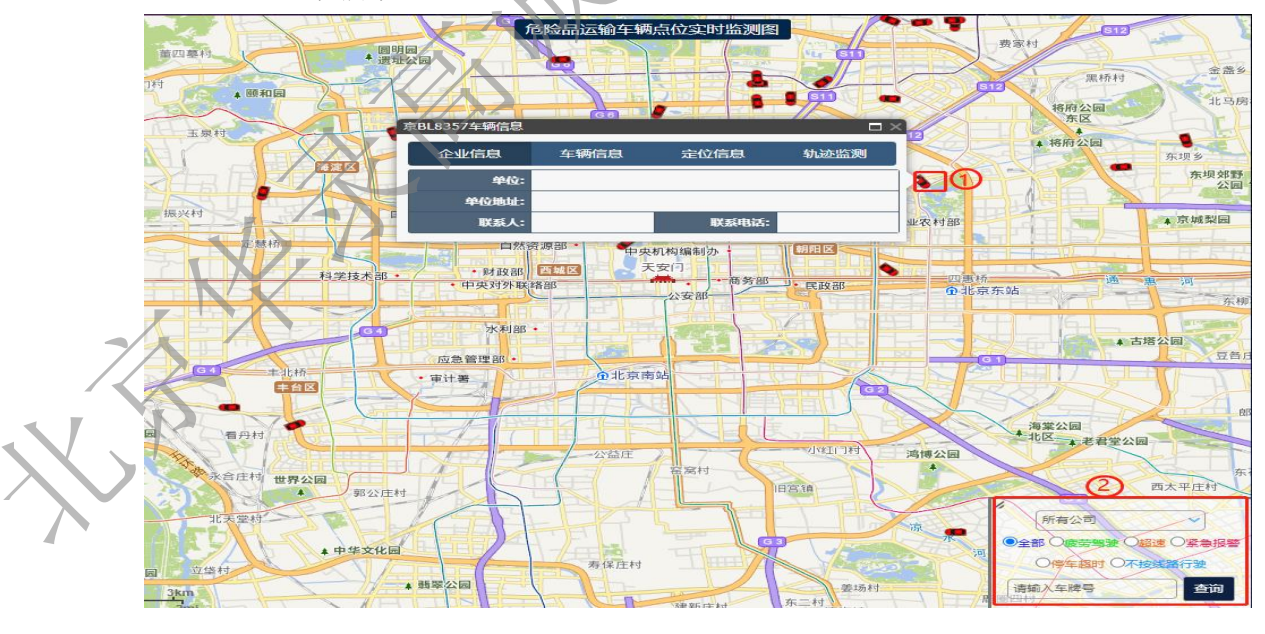

II <sub>说明</sub>

> ▶ 点击图的 ① 中的图标,可以查看危险品运输车辆的相关详 细信息;

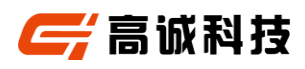

- ◆ 在图的②中,可根据公司、违规类型和车牌号查询危险品运输车辆的实时点位。
- 1.2.7.2 轨迹监测

- 步骤4 进入综合交通运行监测与预警子系统页面。
- 步骤5 点击顶部导航栏的"危险品运输运行监测">"轨迹监测"。
- 步骤6 在轨迹监测页面,可以在地图上查看危险品运输车辆的运行轨迹。

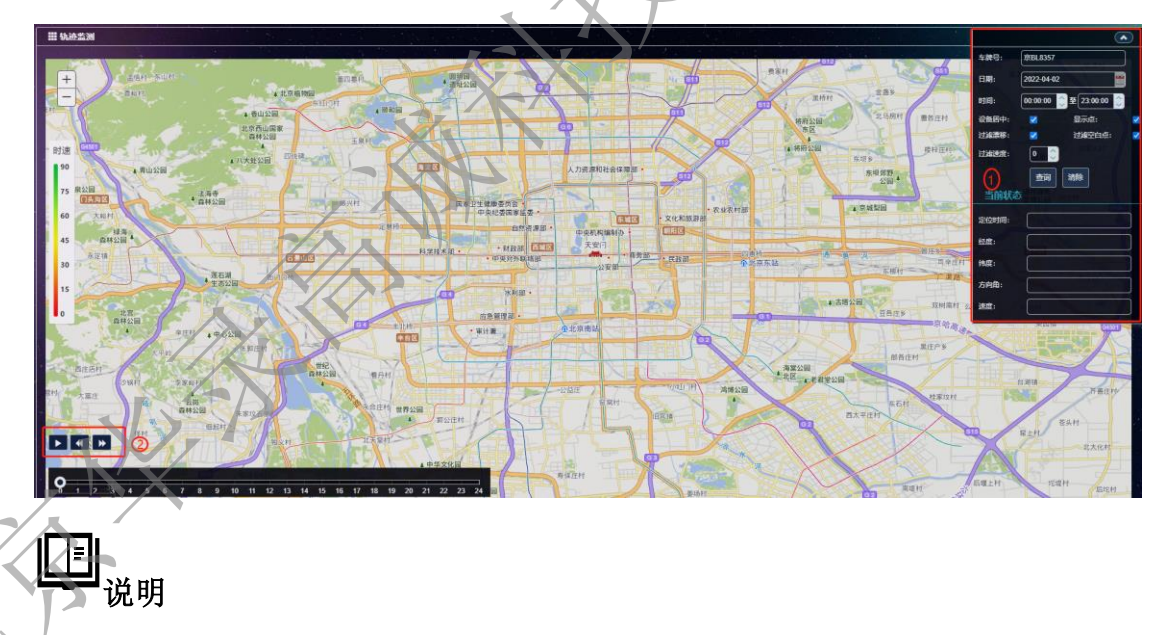

- ◆ 在图中①处,根据车牌号、日期和时间以及过滤速度等条件,可以查询该危险品运输车辆在地图上的运行轨迹。也清除运行轨迹。
- ◆ 在图中②处,可以重复、暂停、快速和慢速播放出租车运行轨迹。

🗲 高诚科技

1.2.7.3 路径监测

- 步骤1 进入综合交通运行监测与预警子系统页面。
- 步骤2 点击顶部导航栏的"危险品运输运行监测">"路径监测"。
- **步骤3** 在路径监测页面,可以根据车牌号、车辆颜色以及日期查询危险品运输车辆的运行路径。

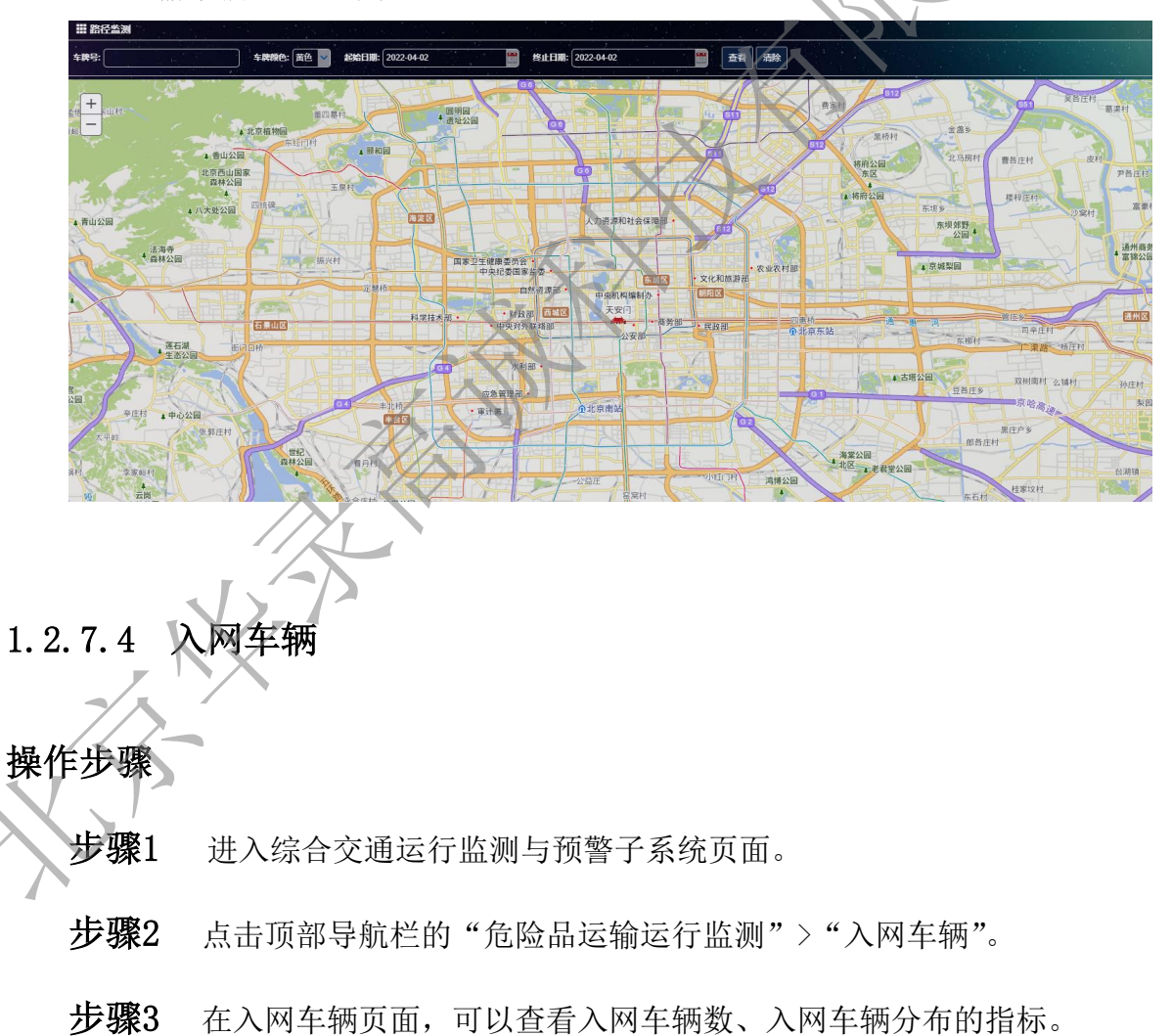

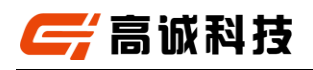

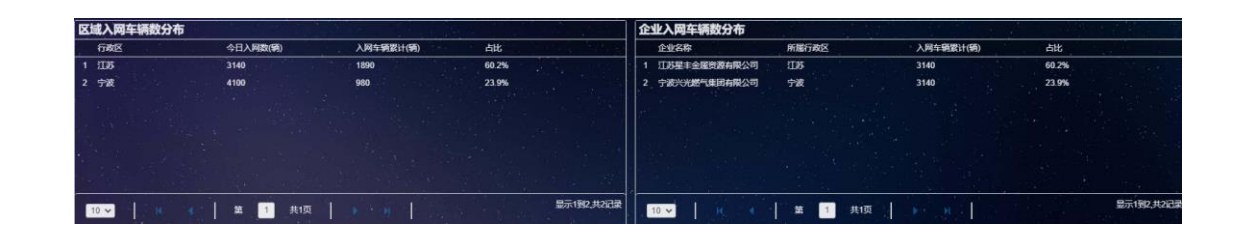

1.2.7.5 上线车辆

### 操作步骤

- 步骤1 进入综合交通运行监测与预警子系统页面。
- **步骤2** 点击顶部导航栏的"危险品运输运行监测"》"上线车辆"。
- 步骤3 在上线车辆页面,可以查看上线车辆不同日期不同时间的指标。

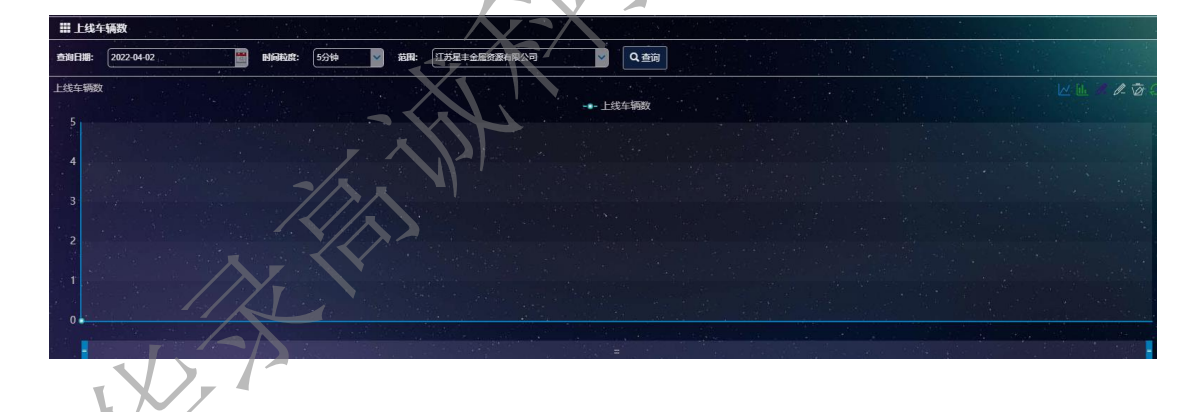

1.2.7.6 预警分析

- 步骤1 进入综合交通运行监测与预警子系统页面。
- 步骤2 点击顶部导航栏的"危险品运输运行监测">"预警分析"。
- 步骤3 在预警分析页面,可以查看企业报警车辆数排名。

🖌 高诚科技

- 1.3 报告自动生成与报送子系统
- 1.3.1数据监测

操作步骤

- 步骤1 进入报告自动生成与报送子系统页面。
- 步骤2 点击导航栏的"报告生成报送系统">"数据监测"
- **步骤3** 在数据监测页面,根据报告类型、报告模板和日期进行计算,达到数据监测的目的,展示数据检测数据总体指标情况,包含:已到数据、未到数据和异常数据。

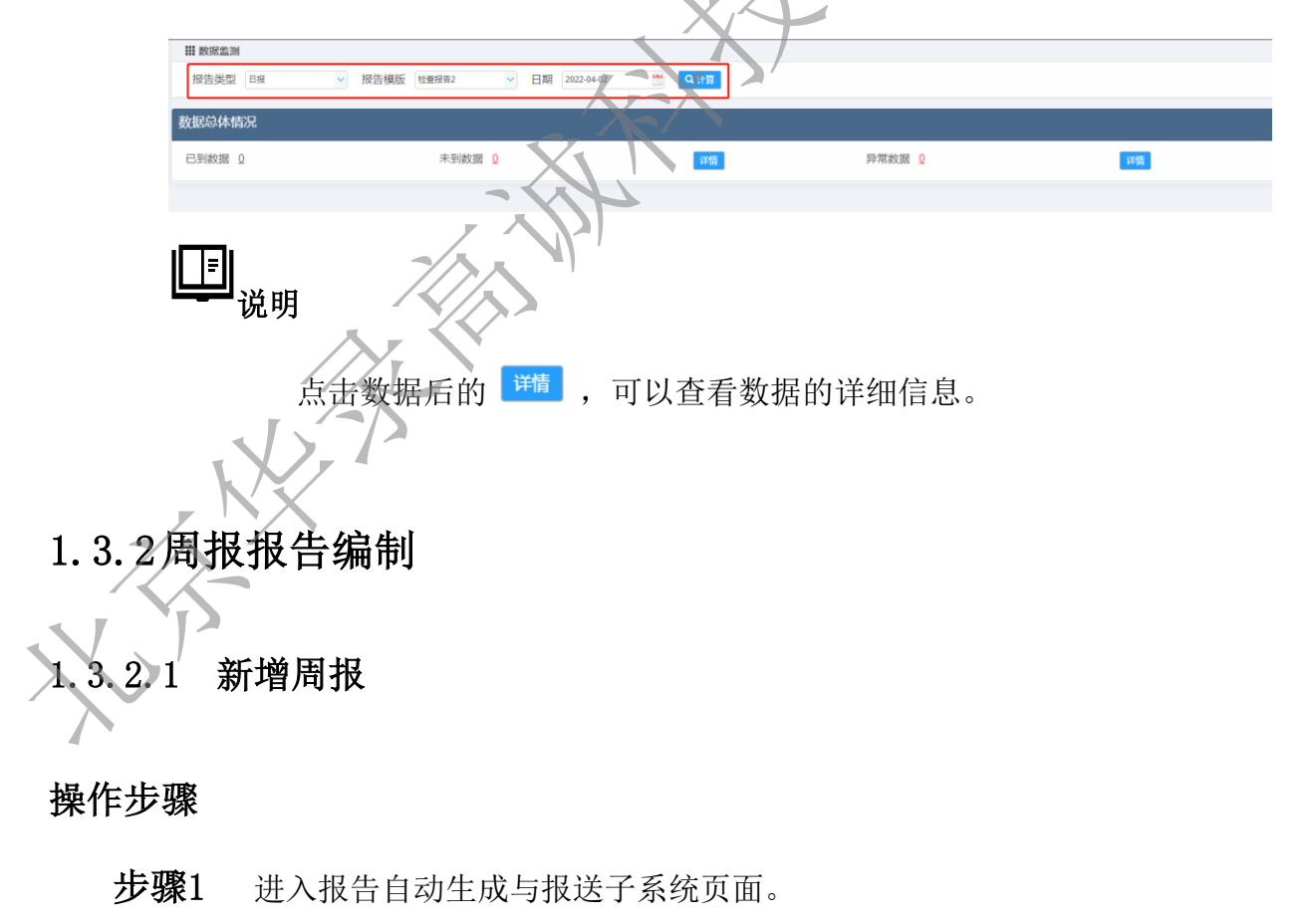

步骤2 点击导航栏的"报告生成报送系统">"周报报告编制"。

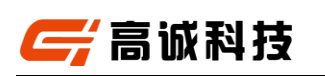

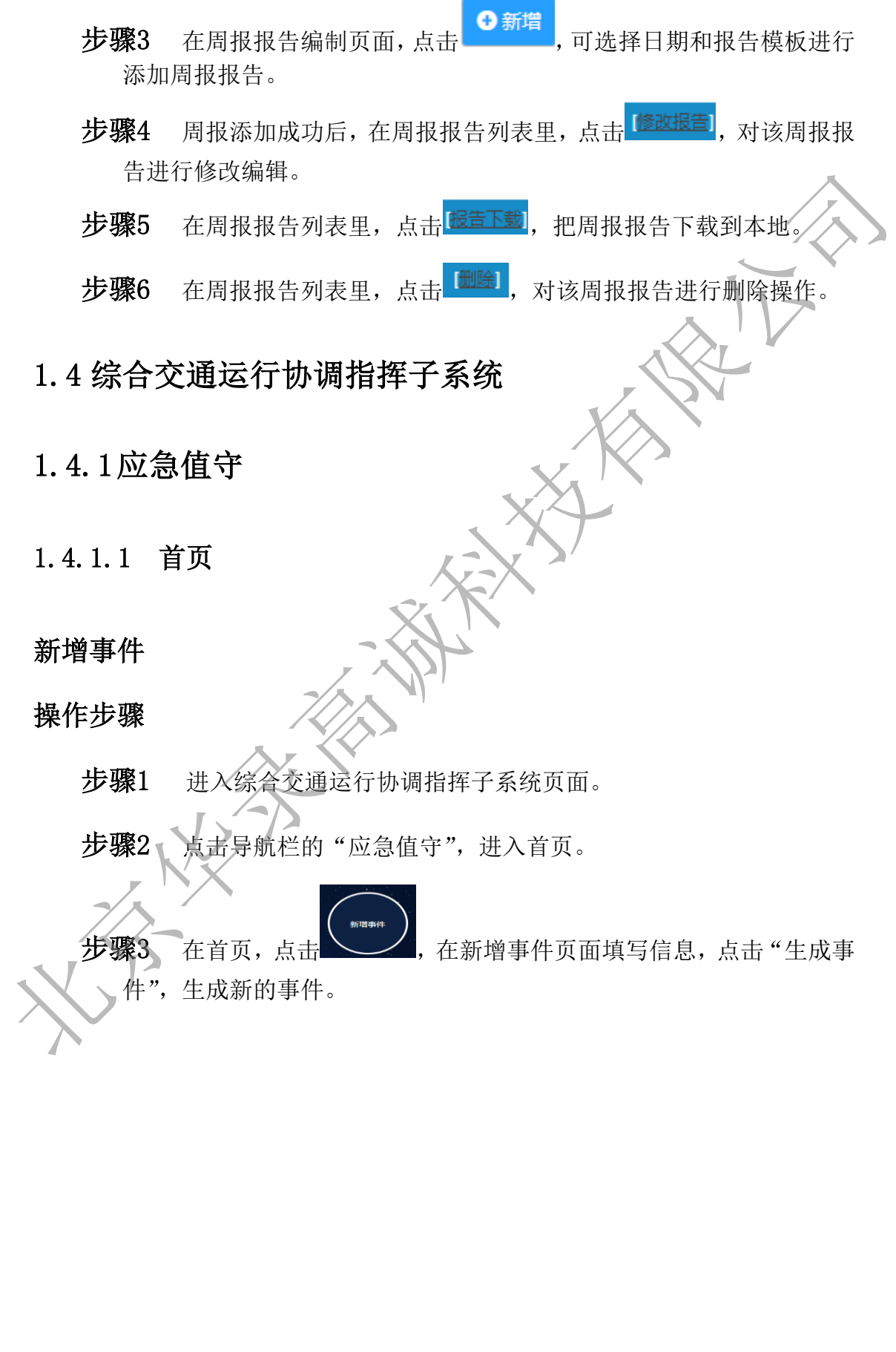

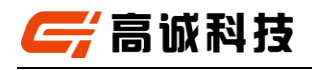

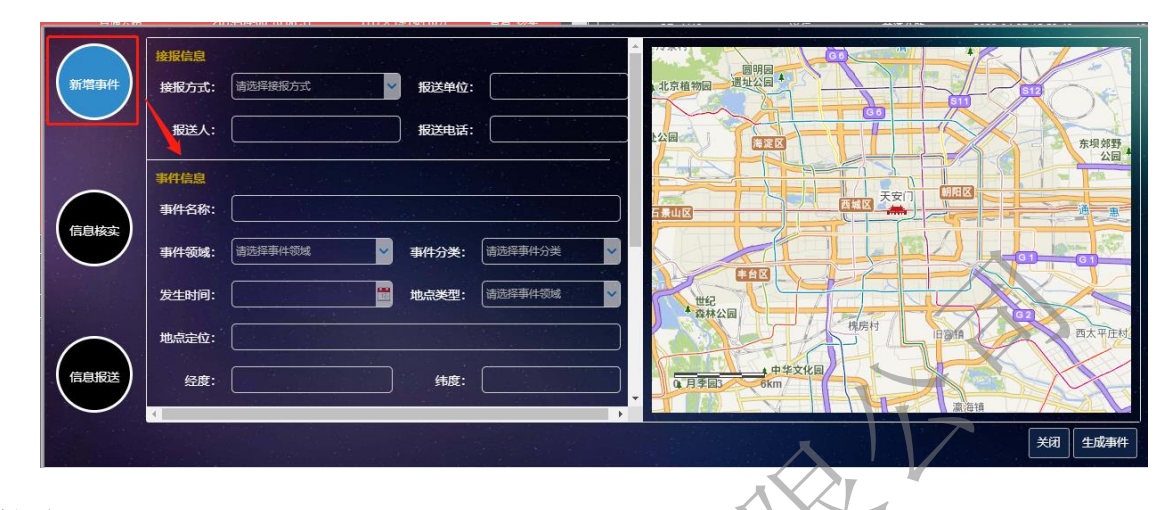

信息核实

操作步骤

**步骤1** 事件生成成功后,会直接跳转至信息核实页面,进行核实事件的 真实情况。

|           | 基础信息                                                                                                    |                                                                                                    | 关似事件列表                                                                                                    | 全部事件列表                                                                                                   |                                                                                                    |                                          |
|-----------|----------------------------------------------------------------------------------------------------|----------------------------------------------------------------------------------------------------|----------------------------------------------------------------------------------------------------|----------------------------------------------------------------------------------------------------|----------------------------------------------------------------------------------------------------|------------------------------------------|
| 新増事       | 件 事件编号: YJ-2022280328115                                                                                                    | 5715 事件状态: 待核实                                                                                                    | 事件                                                                                                    | 编号                                                                                                    | 事件名称                                                                                                    | 操作                                       |
|           | 事件分类: 日常监测事件                                                                                                    | 事件等级:                                                                                                    |                                                                                                    |                                                                                                    |                                                                                                    |                                          |
|           | 接服信息                                                                                                    |                                                                                                    |                                                                                                    |                                                                                                    |                                                                                                    |                                          |
|           | 接报方式: 电话 报送单位:                                                                                                    | 23                                                                                                    |                                                                                                    |                                                                                                    |                                                                                                    |                                          |
|           | 报送人: 23 接收时间:                                                                                                    | 2022-04-28 11:57:16                                                                                                    |                                                                                                    |                                                                                                    |                                                                                                    |                                          |
| 信息核       | 赛 报送电话: 23                                                                                                    |                                                                                                    |                                                                                                    |                                                                                                    |                                                                                                    |                                          |
|           |                                                                                                    |                                                                                                    | all and a set of the set of the                                                                                                    |                                                                                                    |                                                                                                    |                                          |
| Sec. Sec. | <b>非供信息</b>                                                                                                    |                                                                                                    | and the second second                                                                                                    |                                                                                                    |                                                                                                    |                                          |
|           | 事件名称: 232                                                                                                    |                                                                                                    |                                                                                                    |                                                                                                    |                                                                                                    |                                          |
|           | 事件领域: 地面公交                                                                                                    | 事件分类:新开线路                                                                                                    |                                                                                                    |                                                                                                    |                                                                                                    |                                          |
| 信息报       | 送 发生时间: 2022-04-26 11:51:1                                                                                                    | 13 地点类型: 国省干道                                                                                                    | 核                                                                                                    |                                                                                                    |                                                                                                    |                                          |
|           | 地点定位: 232                                                                                                    |                                                                                                    | → 请选择事件类型 →                                                                                                    |                                                                                                    |                                                                                                    |                                          |
|           |                                                                                                    |                                                                                                    |                                                                                                    |                                                                                                    | 关闭 信                                                                                                    | 息报送 结束事件                                 |
|           | A state that a                                                                                                    | 이 지역은 작품권 상태를                                                                                                    |                                                                                                    |                                                                                                    |                                                                                                    |                                          |
| 111-      |                                                                                                    |                                                                                                    |                                                                                                    |                                                                                                    |                                                                                                    |                                          |
|           |                                                                                                    |                                                                                                    |                                                                                                    |                                                                                                    |                                                                                                    |                                          |
|           |                                                                                                    | "核实", 讲入信                                                                                                    | 息核实页面, 进                                                                                                    | +行信息核                                                                                                    | 家立握作                                                                                                    |                                          |
|           | 以在列表里直击:                                                                                                    |                                                                                                    |                                                                                                    |                                                                                                    |                                                                                                    |                                          |
| 也可        | 以在列表里点击                                                                                                    |                                                                                                    |                                                                                                    |                                                                                                    |                                                                                                    |                                          |
|           | 以在列表里点击                                                                                                    | 突城 信息振校即时间 持续未<br>公路 2019-04-05 15-47-48 1117天1                                                                                                    | 選新时间 盛作 未括束事(<br>18/10/32分 査置 接实 百                                                                                                    | •                                                                                                    |                                                                                                    |                                          |
|           | 以在列表里点击                                                                                                    | 現地 (前見)紙をのけ间 わちによ<br>公務 2019-04-05 15-87-48 1117天<br>13路 2019-04-05 16-23-37 1117天<br>13路 2019-04-05 161-433 1117天                                                                                                    | (単純性)) 単作<br>(8小性352分) 直型 結实<br>(9小性152分) 直型 結实<br>(9小性153分) 直型 結实<br>(9小性153分) 直通 結实<br>(9小性153分) 直通 結实                                                                                                    | †<br> 時#1 版語事件                                                                                           |                                                                                                    | 10+203 Addres 200                        |
|           | 以在列表里点击<br>#00 #0650 #001<br>1017 #257 #25<br>1019 07 #25<br>1019 07<br>1019 07<br>1019 07<br>1019 07<br>1019 07<br>1019 07<br>1019 07<br>10000                                                                                       | 1984 (1),1946-071回 1466-071回 1475-7<br>公務 2019-04-06 16-47-48 1117天<br>2済 2019-04-06 16-23-37 1117天<br>2済 2019-04-06 16-14-33 1117天1<br>3済 2019-04-06 16-06-31 1117天1                                                                                                    |                                                                                                    | +<br> 動作 <br>日<br>  一<br>  一<br>  一<br> <br> <br> <br> <br> <br> <br> <br> <br> <br> <br> <br> <br> <br> |                                                                                                    | entini dakerrek                          |
| と可        | 以在列表里点击<br>#0 ##55 ##1<br>117 #55 ##8<br>118 05 ##8<br>119 05 ##8<br>119 05 ##8<br>119 05 ##8<br>119 05 ##8<br>110 05 ##8<br>110 05                                                                 | 1884 (3月18년 3月18日)<br>2011 9 년 48 18 47 48 1117 년<br>21월 2011 9 년 48 18 47 48 1117 년<br>21월 2011 9 년 48 18 18 23 37 1117 년<br>21월 2011 9 년 48 18 18 18 117 년<br>21월 2011 9 년 48 18 18 18 18 18 18 18 18 18 18 18 18 18                                                                                                    | Referring 単の     Referring 単の     Referring 単の     Referring 単の     Referring 単の     Referring 単の     Referring 単の     Referring 単の     Referring 単の     Referring     Referring                                                                                                    | ‡<br>9 単作素数<br><b>类似形件列表 全部形件</b><br>★11953                                                              | 単作的は<br>単作的は<br>単作れば<br>単作れば<br>単作れば<br>単作れば<br>単作れば<br>単作れば<br>単作れば<br>単作れば<br>単作れば<br>単作れば<br>単作れば<br>単作れば<br>単作れば<br>単作れば<br>単作れば<br>単作れば<br>単作れば<br>単作れば<br>単作れば<br>単作れば<br>単作れば<br>単作れば<br>単作れば<br>単作れば<br>単作れば<br>単作れば<br>単作れば<br>単作れば<br>単作れば<br>単作れば<br>単作れば<br>単作れば<br>単作れば<br>単作れば<br>単作れば<br>単<br>一<br>一<br>一<br>一<br>一<br>一<br>一<br>一<br>一<br>一<br>一<br>一<br>一 | (27)11日) - 1549年来現分<br>1847年             |
| と可        | 以在列表里点击<br>#20 #1450 #141<br>117 #57 ##2<br>118 #57 ##2<br>119 #57 ##2<br>119 #57 ##2<br>119 #57 ##2<br>110 #57 ##2<br>110 #57 ##2<br>110 #57 ##2<br>111 #57 ##2<br>111 #57 #57 #57 #57 #57 #57 #57 #57 #57 #57                                                                                                    | 1004 (1)104603110 19663<br>高期 2019-0-6-00 196-23-37 1117天日<br>高期 2019-0-6-00 196-23-37 1117天日<br>高期 2019-0-6-06 196-13-31 1117天日<br>高期 2019-0-6-6-06 196-08-31 1117天日<br>通知 2019-0-6-6-06 196-08-31 1117天日<br>通知 2019-0-6-6-06 196-08-31 1117天日<br>通知 2019-0-6-6-06 196-08-31 1117天日<br>通知 2019-0-6-6-06 196-08-31 1117天日<br>通知 2019-0-6-6-06 196-08-31 1117天日<br>通知 2019-0-6-6-06 196-08-31 1117天日<br>通知 2019-0-6-6-06 196-08-31 1117天日<br>通知 2019-0-6-6-06 196-08-31 1117天日<br>日本 2019-0-6-06 196-08-31 1117天日<br>日本 2019-0-6-06 196-08-31 1117<br>日本 2019-0-6-06 196-08-31 1117<br>日本 2019-0-6-06 196-08-31 1117<br>日本 2019-0-6-06 196-08-31 1117<br>日本 2019-0-6-06 196-08-31 1117<br>日本 2019-0-6-06 196-08-31 1117<br>日本 2019-0-6-06 196-08-31 1117<br>日本 2019-0-6-06 196-08-31 1117<br>日本 2019-0-6-08-31 1117<br>日本 2019-0-6-08-10-08-10-08-10-08-10-08-10-08-10-08-10-08-10-08-                                                                                                    | 田田市町田 単合     田市     田市     田     田                                                                                                    | ।<br>1994) क्रि.2594<br>9 जिम्मे ≲क्रि.944<br>25603941902                                                | 単件物域 単件点点<br>列点<br>行入<br>行入                                                                                                    | 四川间 林华卡亚<br>隆作<br>直音 合开 关联 百<br>百 合 升 半联 |
| 也可        | 以在列表里点击<br>##0 ##1509 ##1<br>1177 ##57 ##2<br>1116 #57 ##2<br>1116 #57 ##2<br>1116 #57 ##2<br>1117 #57<br>1118 #57<br>1119 #57<br>1110 #57<br>1110 #57<br>110 | 1004 (3,0164,03110) bins,1<br>2011-0-4-06 15-82-92<br>2011-0-4-06 15-82-97 11172년<br>2011-0-4-06 15-82-97 11172년<br>3월 2119-4-404 15-82-97 11172년<br>3월 2119-11-1172년<br>3월 2119-11-1172년<br>3월 2119-1172년<br>3월 2119-1172년<br>30 2119-1172년<br>30 2119-1172<br>30 2119-1172<br>30 2119<br>30 2119-1172<br>30 2119-1172<br>30 2119-1172<br>30 2119-1172<br>30 2119 | Referring     Refer     Refer     Refe | 1<br>1<br>1<br>1<br>1<br>1<br>1<br>1<br>1<br>1<br>1<br>1<br>1<br>1                                       | 第11年56 単行生成<br>単行性566 単行生成<br>年6人<br>作人<br>行人<br>方人<br>かみの                                                                                                    | 2011回 A558+205                           |

事件信息 事件名称: 行人

事件领域:普通公路

发生时间: 2019-04-06 14:43:53 地点类型:

城市公路

信息报

8 SP\_1131 9 SP\_1139 10 SP\_1134 11 SP\_1134 11 SP\_1142 核实 日常出来明44 行人行人

查查 合并 查查 合并 查查 合并

关闭 信息报送 结束事件

关闭报送

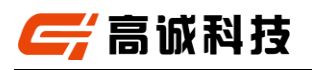

| 人员到现场核实。                                                                                                    |                                                                                                    |
|----------------------------------------------------------------------------------------------------|----------------------------------------------------------------------------------------------------|
| 建設信息         単件編号: SP_1085 番件状态: 侍核实:         単件分类: 串件奇级: 三级事件         地球信息         検援方式: 原送单位:         振送人: 視感分析観劣器自动分析: 接收时间: 2019-04-06 08:40:54         飛送电话:         ●件信息         事件名称: 触過物         事件名称: 触過物         事件後端: 普通公路       事件分类: 踏改事件         少生时间: 2019-04-06 08:40:54         地流宝位: 恍光载K5+000 | 火肉車件内表         全部当件内表           単作論号         単作素な         操作           1         SP_1102         逆行         直直 会社 芝展           2         SP_500         逆行         直直 会社 芝展           3         SP_1117         逆面 会社 芝展         当合 会社 芝展           4         SP_1125         行入         会面 会社 芝展           5         SP_1125         行入         会面 会社 芝展           6         SP_113         過路構         空面 会社 芝展           7         SP_466         行人         宣室 会社 芝展           9         SP_7         逆行         直直 会社 芝展           19         SP_7         逆行         直面 会社 芝展           1115         SP         逆面 会社 芝展         空面 会社 芝展           1116         SP         第         会面 会社 芝展           1117         ジャ         逆行         童面 会社 芝展           1115         SP_7         逆行         童面 会社 芝展           1117         ジャ         逆          会面 会社 芝展 |
| LII<br>说明                                                                                                    |                                                                                                    |
| <ul> <li>◆ 事件信息不属实,点击"结束息;</li> <li>◆ 事件信息属实,点击"信息报;</li> </ul>                                                                                                    | 事件",可直接结束该事件信<br>送",生成核实事件。                                                                                                    |
| 信息报送                                                                                                    |                                                                                                    |
| 操作步骤                                                                                                    |                                                                                                    |
| 步骤1 在信息核实页面生成核实事件后,会                                                                                                    | 在直接跳转至信息报送页面。                                                                                                    |
| 新聞事件       基数信息         事件编号:       Y-2022280328115715 事件状态: 已檢卖         雪件分类:       日常监测事件: 事件等级:         動作過解信息          接版方式:       电话:       23         擬送电话:       23         擬送电话:       23                                                                                                    | 凝集推送         手机APP推送           服送单位:         +           服送建议:         +           地送单位:         +                                                                                                    |
| 最新事件信息           事件名称: 232           事件资称: 地面公文         事件分类: 新开线路           发生时问: 2022-04-26 11:51:13         地震美型: 国貨干道                                                                                                    | 抄送建议:<br>报送模板: 2022-04-26 11.51.13,232,232                                                                                                    |

步骤2 在信息核实页面,点击"核实"按钮,可根据现场的视频或联系

**步骤2** 可以在列表中点击"报送",进入信息报送页面,点击"报送",报送事件信息。

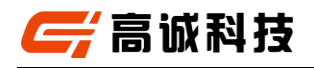

|              | 」 请选择领域 ▼ 请输入事件名称 查询 里置                                                           | ① 更新时间: 2022-04- | 28 11:45 |                 |                 |           |                                                                                                    | 新增事件                                           |
|--------------|-----------------------------------------------------------------------------------|------------------|----------|-----------------|-----------------|-----------|----------------------------------------------------------------------------------------------------|------------------------------------------------|
| 事件领域         | 信息接收时间 持续未更新时间 操作                                                                 | 未结束事件            |          |                 |                 | 请选择领域 💙 🗑 | 時輸入事件名称                                                                                                    | 查询 重置                                          |
| 普通公路<br>普通公路 | 2019-04-05 12:58:08 1118天23小时10分 查查 核实 4<br>2019-04-05 11:48:39 1119天0小时19分 查查 核实 | 日常监测事件           |          |                 |                 |           |                                                                                                    |                                                |
| 普通公路<br>     | 2019-04-05 11:27:29 1119天0小时40分 查查 核实<br>2019-04-05 10:42:10 1119天1小时26分 百五 核实    | 事件编号             | 事件名称     | 事件领域<br>10天 005 | 事件生成时间          | 持续未更新时间   | 状态                                                                                                    | FF                                             |
|              | 基础信息                                                                              |                  | ^ 系统推送   | 短信推送            | 手机APP推进         | \$        |                                                                                                    |                                                |
|              | 事件编号: YJ-2022280328115715 事件状态: 已核或<br>事件分类: 日常监测事件 事件等级:                         |                  | 报送单位:    |                 |                 |           | •                                                                                                    | · 报送 结3<br>• 报送 结3<br>• 报送 结3                  |
|              | 最新接报信息                                                                            |                  | 报送建议:    |                 |                 |           | $\overline{\mathbf{A}}$                                                                                                    | 数据 报送                                          |
|              | 接报方式: 电话 报送单位: 23<br>报送人: 23 接收时间: 2022-04-28 11:57:16                            |                  | 抄送单位:    |                 |                 |           | ZA                                                                                                    | ● 報送 報送<br>● 報送 報道                             |
|              | 报送电话: 23                                                                          |                  | 抄送建议:    |                 |                 |           | $\langle \gamma \gamma \gamma \gamma \gamma \gamma \gamma \gamma \gamma \gamma \gamma \gamma \gamma \gamma \gamma \gamma \gamma \gamma \gamma$ | 2 报送 结3<br>2 报送 结3                             |
|              | 最新事件信息                                                                            |                  |          |                 | 54 40 000 000   |           |                                                                                                    | 数据 报送<br>数据 报送                                 |
|              | 事件名称: 232                                                                         |                  | 报送模板:    | 2022-04-26 1    | 1:51:13,232,232 |           |                                                                                                    |                                                |
|              | 事件领域: 地面公交 事件分类: 新开线<br>发生时间: 2022-04-26 11:51:13 地点类型: 国省干)                      | ¥<br>≝           |          |                 | $\Delta_{-}$    |           |                                                                                                    | 1.<br>1. 1. 1. 1. 1. 1. 1. 1. 1. 1. 1. 1. 1. 1 |
|              | 地点定位: 232                                                                         |                  | -        | 4               | XI              | 1         |                                                                                                    |                                                |
|              |                                                                                   |                  |          | 7               | VC              |           | 关闭报送                                                                                                    |                                                |

# 1.4.1.2 日常监测事件档案管理

操作步骤

步骤1进入综合交通运行协调指挥子系统页面。

**步骤2**点击导航栏的"应急值守">"日常监测事件档案管理"。页面列表展示已结束的日常监测事件信息,点击"查看",可查看事件的详细信息。

| ● 日常临测事件归档 | 日常業   | 输给束事件归档             |         |            |                 |                     |  |
|------------|-------|---------------------|---------|------------|-----------------|---------------------|--|
| ◆ 应急事件归档   | 开始时间: |                     | 📑 结束时间: |            | 🎬 领域: 计选择领域 🚽 🤖 | <b>各田</b>           |  |
|            |       | 事件编号                |         | 事件名称       | 事件领域            | 事件生成时间              |  |
|            | 1     | YJ-1941             |         | 抛洒物        | 普通公路            | 2022-04-28 11:49:52 |  |
|            |       | SP_1104             |         | 行人         | 普通公路            | 2022-04-27 17:23:01 |  |
|            | 3     | SP_1127             |         | 制动物        | 普通公路            | 2022-04-27 17:00:35 |  |
|            |       | SP_690              |         | 逆行         | 普通公路            | 2022-04-27 16:26:54 |  |
|            | 5     | SP_1115             |         | 递行         | 普通公路            | 2022-04-27 16:25:54 |  |
|            | 6     | SP_1117             |         | 逆行         | 普通公路            | 2022-04-27 11:33:56 |  |
|            | 7     | SP_405              |         | 行人         | 普通公路            | 2022-04-27 11:31:29 |  |
|            | 8     | YJ-2022260026012752 |         | RIW        | 普通公路            | 2022-04-27 11:26:24 |  |
|            | 9     | SP_1113             |         | ALL N      | 普通公路            | 2022-04-27 11:26:09 |  |
|            | 10    | SP_410              |         | 84529498   | 普通公路            | 2022-04-26 16:15:12 |  |
|            | 11    | SP_1064             |         | 进行         | 普通公路            | 2022-04-07 14:58:12 |  |
|            | 12    | SP_1116             |         |            | 普通公路            | 2022-04-07 09:38:33 |  |
|            | 13    | SP_2                |         | 逆行         | 普通公路            | 2022-04-06 11:54:14 |  |
|            |       | YJ-2022250025152639 |         | 阻断         | 普通公路            | 2022-03-15 01:07:58 |  |
|            |       | YJ-2022260026011920 |         | zuduan 111 | 普通公路            | 2022-01-26 01:21:29 |  |
|            | 16    | YJ-2022260026004803 |         | REWI       | 普通公路            | 2022-01-26 00:50:03 |  |
|            | 17    | YJ-2022260026003940 |         | 路网阻断       | 普通公路            | 2022-01-26 00:43:35 |  |
|            | 18    | YJ-2022260026002916 |         |            | 普通公路            | 2022-01-26 00:35:01 |  |
|            | 19    | YJ-2022250025153232 |         | 家时         | 地面公交            | 2022-01-25 15:34:24 |  |

高诚科技

### 1.4.1.3 应急事件档案管理

### 操作步骤

步骤1进入综合交通运行协调指挥子系统页面。

**步骤2**点击导航栏的"应急值守">"应急事件档案管理"。页面列表展示已 结束的应急事件信息,点击"查看",可查看事件的详细信息。

| 开始时间 | ): 🔚 🗎              | 吉東时间:         | 🎬 (1955): (1935): (1935): (19 | <b>В</b> Ш          |                                        |              |
|------|---------------------|---------------|----------------------------------------------------------------------------------------------------|---------------------|----------------------------------------|--------------|
|      | 事件编号                | 事件名称          |                                                                                                    | 事件生成时间              | 状态                                     |              |
|      | YJ-202190809        | 地站专           | 公路交通突发事件                                                                                                    | 2022-04-28 12:17:14 | 审批通过                                   | <u>111</u>   |
|      | YJ-2022260026014551 | zuudan        | 普通公路                                                                                                    | 2022-01-26 01:48:30 | 审批非通过                                  | 50           |
|      | ¥J-344786           | 1231231223123 | 普通公路                                                                                                    | 2022-01-25 16:09:30 | 审批非通过                                  | 22           |
|      | YJ-2022200020155156 | HEESENGC      | 普通公路                                                                                                    | 2022-01-25 16:09:19 | WIREAMEN                               | 22           |
| 5    | YJ-2022250025151649 | 某某語网阻断        | 普通公路                                                                                                    | 2022-01-25 16:06:50 | <b>审批3册3</b> 过                         | · 查查         |
| 6    | YJ-2022240024150112 | Direc         | 普通公路                                                                                                    | 2022-01-24 15:02:59 | 市用語目                                   | 55           |
| 7    | YJ-2022210021144025 | 推送测试事件        | 普通公路                                                                                                    | 2022-01-21 14:41:28 | 审批通过                                   | <u>10</u> 20 |
| 8    | ¥J-2022200020174126 | HELX3864002   | 時通公路                                                                                                    | 2022-01-20 17:42:22 | Williamist.                            | 02           |
| 9    | YJ-2022200020171938 | 推送测试事件        | 普通公路                                                                                                    | 2022-01-20 17:39:24 | 12111111111111111111111111111111111111 | 直着           |
| 10   | ¥J-1878             | MiZith        | 普通公路                                                                                                    | 2019-04-02 16:29:57 | Break                                  | 0.0          |
| 11   | SP_618              | 行人            | 新洲公路                                                                                                    | 2019-04-02 16:14:02 | 日水城                                    | 55           |
| 12   | YJ-1902             | 路面有触透物        | 和通公路                                                                                                    | 2019-04-02 15:48:57 | 已完成                                    | 02           |
|      | SP_614              | M.2540        | 一 普通公路                                                                                                    | 2019-04-02 15:01:21 | BANK                                   | 02           |
| 14   |                     | រើរងារហ       | 普通公路                                                                                                    |                     | 已完成                                    | 童道           |
| 15   |                     |               | 普通公路                                                                                                    | 2019-04-01 14:12:33 | Estat                                  |              |
| 16   | SP_593              |               | 普通公路                                                                                                    | 2019-04-01 12:43:25 | 已完成                                    | <u>10</u> 2  |
| 17   | SP_594              | 1944E         | Phillippin                                                                                                    | 2019-04-01 12:31:48 | 日完成                                    | 22           |
| 18   |                     | BALESIN       | 普通公論                                                                                                    | 2019-03-31 15:11:42 | 已完成                                    | <b>空</b> 石   |
| 19   | SP_568              | BASKAN .      | 普通公路                                                                                                    | 2019-03-31 12:35:07 | 已完成                                    | <u>曲石</u>    |

1.4.2应急资源管理

- 1.4.2.1 应急物资管理
- 1.4.2.1.1 应急物资

### 操作步骤

步骤1 进入综合交通运行协调指挥子系统页面。

步骤2 点击导航栏的"应急资源管理">"应急物资管理">"应急物资"。

步骤3 在应急物资页面,点击 新增,新增应急物资。 步骤4 在应急物资列表里,点击 编章,对应急物资进行编辑。 步骤5 在应急物资列表里,点击 编章,对应急物资出库管理。

高诚科技

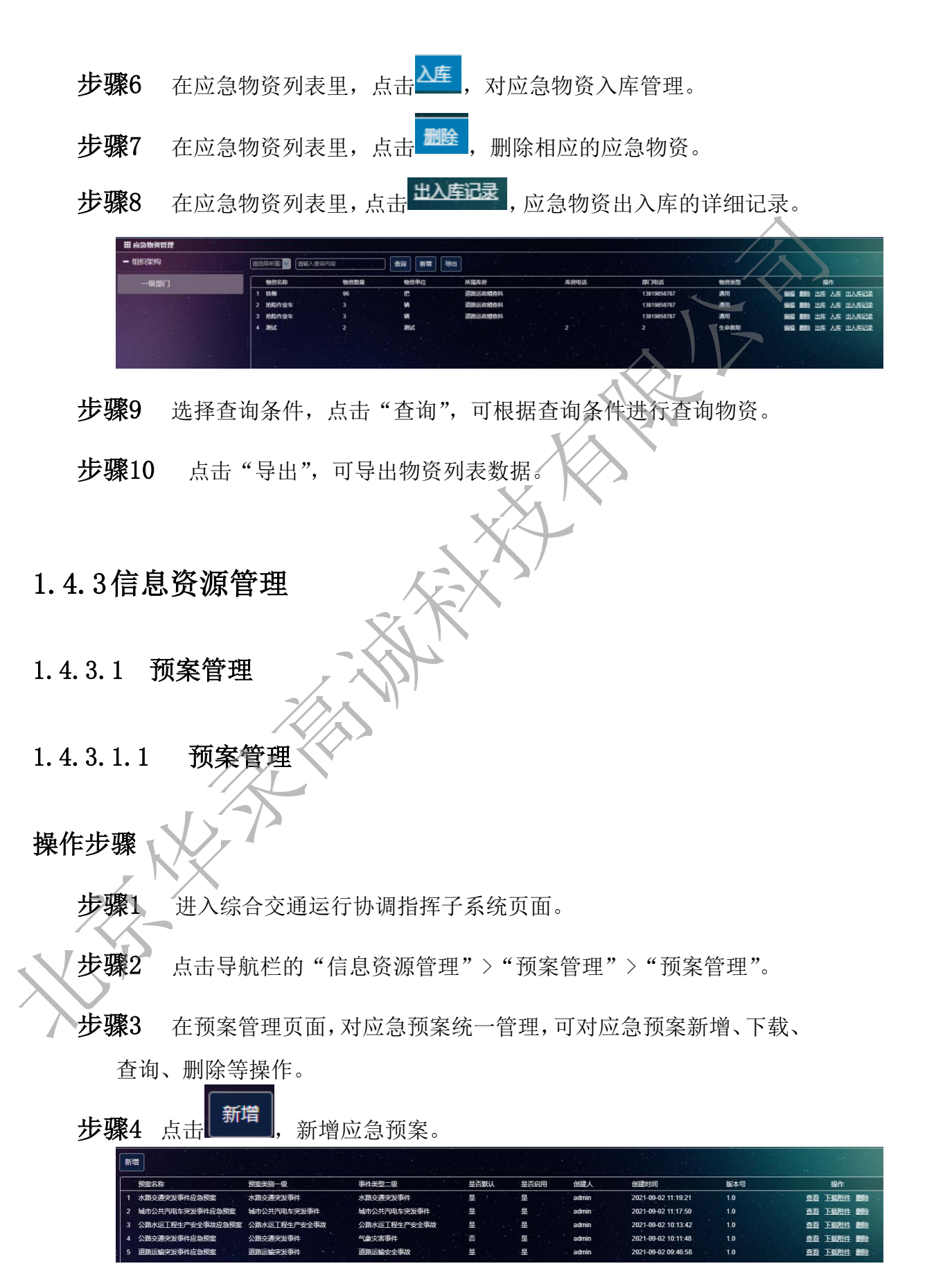

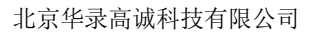

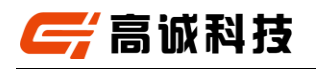

| 新增预案                       | ×            |
|----------------------------|--------------|
| 预案名称:                      |              |
| 预案类别—级:                    | 「请选择预案类別一级   |
| 事件类型二级:                    | ■ 「请选择事件类型二级 |
| 是否默认:                      | ✓是 是否启用: ✓是  |
| 预案描述:                      |              |
| 版本号:                       |              |
| 选择文件未选择任                   | 保存 取消        |
| 步骤5点击预案的 <sup>下载附件</sup> , | 可下载应急预案。     |
| 步骤6点击                      | 急预案详细信息。     |
| 步骤7点击 <sup>到除,</sup> ,可删除应 | 立急预案。        |
|                            |              |